# **live**auctioneers Manuale utente per i venditori

# Indice

| Guida per principianti alla vendita su LiveAuctioneers                      | 2  |
|-----------------------------------------------------------------------------|----|
| Creazione del catalogo online – Guida Dettagliata                           | 4  |
| Guida al formato testo del catalogo                                         | 15 |
| Guide ai formati immagine                                                   | 17 |
| <u>Configurazione del programma</u><br><u>FTP</u> 18                        |    |
| <u>Consigli per la Gestione e Approvazione degli</u><br><u>Offerenti</u> 20 |    |
| Suggerimenti per la Comunicazione con gli Offerenti                         | 26 |
| Consigli su come modificare il tuo catalogo                                 | 29 |
| Controlli last minute                                                       | 34 |
| Suggerimenti sull'Ottimizzazione di Ricerca dell'Asta (SEO)                 |    |

| Fatturazioni Offerte              | 39 |
|-----------------------------------|----|
| Review delle Statistiche          | 45 |
| Gestire Dispute con gli Offerenti | 48 |

# Guida per principianti alla vendita su LiveAuctioneers

Sei interessato alla vendita su LiveAuctioneers? Benvenuto! Abbiamo realizzato questa breve guida per aiutarti a realizzare la tua prima asta e gestirla.

### Primi passi su LiveAuctioneers

- Se sei nuovo su LiveAuctioneers, dedica un po' di tempo a conoscerci meglio.
- Rivedi i nostri <u>piani di pagamento</u> e la nostra <u>politica</u> per esser certo che la vendita su LiveAuctioneers sia la scelta giusta per te e per il tuo business.
- Accertati che le informazioni del tuo account siano corrette, controllando e modificando il tuo profilo pubblico e la pagina Chi siamo.

### Realizza la tua prima asta

- Accedi al tuo nuovo account "Venditori" attraverso l'opzione "Auctioneers Sign-in" in fondo alla pagina <u>LiveAuctioneers.com</u>.
- Clicca su Auction Set-up nella dashboard dei venditori.
- Segui le istruzioni di Setup a New Auction e seleziona il piano più adatto per il tuo business.
- Comunicaci i Dettagli e la Data della vendita, opzioni Audio/ Video, opzioni di Pagamento, Incremento dell'offerta e la Politica del tuo business.
- Carica la lista di oggetti da un foglio di lavoro Excel o da un file .csv. Verifica <u>qui</u> come dovrebbe essere il tuo foglio di lavoro.
- Elabora le immagini caricandole su un programma FTP. Per ulteriori informazioni sul formato immagini raccomandato, dai un'occhiata alla nostra <u>photo guide.</u>
- Scegli i lotti di copertina e decidi quale oggetto rappresenta meglio l'asta.

- Paga le tasse di listino con una carta di credito/debito.
- Verifica le ultime modifiche delle tue vendite e mandale LIVE!

• Hai bisogno di ulteriori informazioni? Controlla questa <u>guida dettagliata</u> per caricare i tuoi file di testo ed elaborare immagin

### La tua asta è online

- Impara come <u>accettare offerte</u> per la tua vendita.
- Contatta gli offerenti attraverso il sistema di messaggistica LiveAuctioneers.
- Apporta modifiche al tuo catalogo.
- Preparati al giorno dell'asta con queste verifiche last-minute.

### Marketing, Branding e Promozione

- Accertati di aver <u>ottimizzato la tua asta per la ricerca su LiveAuctioneers</u>. Per saperne di più sull'ottimizzazione del motore di ricerca, <u>leggi qui.</u>
- Condividi la tua prossima asta su Facebook e Twitter.
- Valuta la possibilità di sviluppare una campagna pubblicitaria utilizzando la nostra vasta selezione di contenuti pubblicitari e <u>email marketing</u>. Contatta il <u>support@liveauctioneers.com</u> oggi stesso per prenotare e non correre il rischio di non trovare posti.

### Quando la vendita è conclusa

- Come <u>fatturare le offerte</u>.
- Accettare pagamenti senza soluzione di continuità.
- Consultare le <u>statistiche</u> post-vendita per analizzare i trend.

### Ora puoi rilass!

# Creazione del catalogo online – Guida dettagliata

Benvenuto nelle vendite su LiveAuctioneers! Questa guida ti aiuterà nel processo di creazione delle vendite e nell'inserimento di oggetti ed immagini. Per informazioni più dettagliate su come muovere i primi passi su LiveAuctioneers, consulta la <u>Guida per principianti.</u>

### Ti occorrerà

- ✓ Una selezione di 50 1,250 oggetti unici o interessanti da vendere
- ✓ Un foglio di lavoro per numerare gli oggetti. Per crearli, consigliamo questi due programmi:
  - <u>Microsoft Excel</u>
  - Open Office
- ✓ Un programma FTP per inviarci le immagini. Consigliamo:
  - Filezilla
- ✓ Una carta di credito/debito per pagare le tasse di listino e pubblicare il catalogo online

Iniziamo!

# Sezione A: The Set-Up Form

Inizia a descriverci la tua vendita.

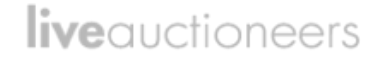

• Una volta effettuato l'accesso, clicca su Auction Set-up nella tua dashboard dei venditori.

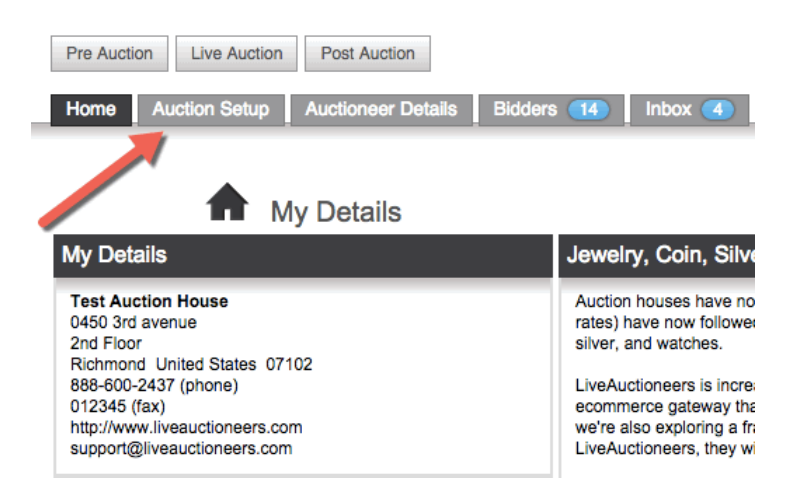

• Segui i passi per Configurare una nuova Asta e seleziona il Plan più adatto per il tuo business.

| Pre Auction Live Auction Post Auction         |               |                   |                   |            |            |               |
|-----------------------------------------------|---------------|-------------------|-------------------|------------|------------|---------------|
| Home Auction Setup Auctioneer Details         | Bidders Inbox | Reports Co        | nsignments Invoic | ing Forum  | Staff API  | Terms & Rules |
|                                               |               |                   |                   |            |            |               |
|                                               |               |                   |                   |            |            | 00F           |
| A                                             | Select a pric | na nan See Llee   | er Guide          |            |            | 1             |
| ~                                             | Select a pric | ang plan. See Ose | s 6006.           |            |            |               |
| PLAN DETAILS & DATE                           |               | PA INT            |                   | INCREMENTS |            |               |
|                                               |               |                   |                   |            |            | - <b>F</b>    |
| Fees                                          |               |                   | Auction           | ieer       | Online Aud | ctioneer      |
| Per auction, % of sold online                 |               |                   | \$650 +           | 5%         | \$199 +    | 15%           |
|                                               |               |                   |                   |            |            |               |
|                                               |               |                   | SELEC             | т          | SELEC      | DT 📐          |
| Auction Setup                                 |               |                   |                   |            |            |               |
| Minimum items per auction                     |               |                   | 50                |            | 10         |               |
| Maximum items per auction                     |               |                   | 1,250             | )          | 400        |               |
| Bidding                                       |               |                   | Live (            | ?)         | Automated  | Live (?)      |
| On the auction day                            |               |                   | auctioneer        | needed     | runs autom | natically     |
| Buyer's Premium                               |               |                   | 0                 |            | 8          |               |
| Technology and Tools                          |               |                   |                   |            |            |               |
| Universal browser-based bidding, no downloads |               |                   | 0                 |            | 0          |               |
| Bidder profile with analytics                 |               |                   | 0                 |            | 0          |               |
| Auction statistics, tracking and analytics    |               |                   | 0                 |            | 0          |               |
| Live video of the auctioneer taking bids      |               |                   | 0                 |            | 8          |               |

## Step 1: Dettagli & Data

#### **Titolo Asta**

Inserisci il nome della tua asta tenendo presente che i titoli hanno un limite massimo di 49 caratteri (inclusi gli spazi).

#### Descrizione

Qui puoi descrivere in modo approfondito la tua vendita. Indica le categorie principali e gli oggetti di maggior rilievo dell'asta. Cosa dovrebbero cercare i compratori per poter risalire ai tuoi oggetti? Qui puoi aggiungere le parole chiave che meglio descrivono la tua vendita. Ad esempio: *"Vendita di una scrivania inglese stile Chippendale del 18° secolo in buono stato"*. Limite massimo di 2.000 caratteri e si possono usare tag HTML per formattare il testo.

#### Anteprima

Quando e dove si potranno vedere i tuoi oggetti? Ad esempio: "*Anteprima domenica 4 ottobre o anteprima disponibile su <u>www.liveauctioneers.com</u>." In questa sezione, che ha un limite di 2.000 caratteri, non è consentito usare HTML.* 

### Categoria

Scegli la categoria più appropriata per la tua vendita. È possibile scegliere tra 16 categorie. Dopo circa 24 ore, la tua vendita sarà caricata ed il sistema cercherà il catalogo per le parole chiave e assocerà ogni lotto ad una categoria più ampia, che potrà poi essere sfogliata dagli offerenti. Questo, inoltre genera notifiche email inviate agli offerenti interessati a quel genere di oggetti. Per saperne di più su come <u>Ottimizzare la tua Asta per la Ricerca</u>.

#### "Il catalogo contiene ... "

Queste informazioni sono esclusivamente ai fini di raccolta dati.

#### Sede dell'Asta

Inserisci la sede dove si terrà l'asta. Se l'asta sarà esclusivamente online, inserisci qui l'indirizzo registrato della tua attività.

### Data dell'Asta

In quale data e ora avrà inizio la tua asta? Il nostro Sistema è attualmente impostato su Pacific Time. Se stai vendendo da un altro fuso orario, accertati di aver inserito l'ora di inizio come PT, utilizzando questo time zone converter.

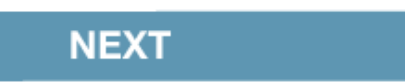

## Step 2: Video

#### **Audio/Video** *Questa opzione è disponibile solo sul piano "Auctioneer". (Banditore d'Asta)*

Seleziona questa casella se vuoi usare un live video in streaming durante l'asta. Un rappresentante del supporto ti contatterà per assisterti durante la configurazione del video. Per lo streaming è richiesta una specifica web camera IP. Per maggiori informazioni guarda la Guida Configurazione Video. Questa opzione è disponibile solo su piano "*Auctioneer*".

#### Consolle Automatizzata per Aste Live

# Questa opzione è selezionabile solo sul piano "Auctioneer". Il piano 'Online Auctioneer' fa partire la consolle automatizzata per aste live.

Questa opzione è disponibile se la vendita avverrà solo online. La consolle automatizzata opererà la vendita con una frequenza di 100 lotti ogni ora. Le offerte dell'asta inizieranno con il prezzo iniziale prestabilito per ciascun lotto e continueranno con gli incrementi stabiliti fino a quando queste ultime non termineranno. Le suddette operazioni avranno luogo sul sito <u>www.liveauctioneers.com</u>

#### Offerte inferiori al prezzo iniziale

Seleziona questa opzione se desideri permettere offerte inferiori al prezzo iniziale.

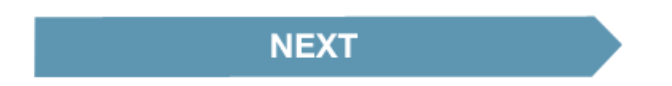

# Step 3: Opzioni di Pagamento

### Come verrai pagato

Seleziona il metodo di pagamento che sarà accettato dagli offerenti. Le opzioni sono:

### Pagamento da LiveAuctioneers

Il metodo più semplice per raccogliere i pagamenti degli offerenti da ogni parte del mondo.

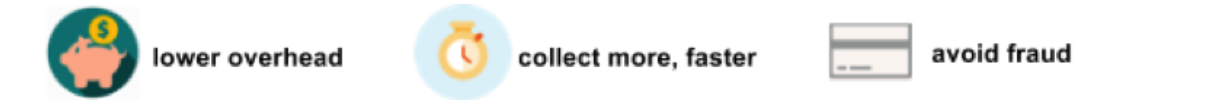

LiveAuctioneers raccoglierà i fondi al posto tuo e li verserà sul tuo conto corrente bancario ogni giovedì. Verrà applicata una tassa del 2.8%. Vai <u>qui</u> per i dettagli!

### PayPal

Potrai utilizzare il tuo conto PayPal per raccogliere i pagamenti. Invia il tuo indirizzo email PayPal a <u>support@liveauctioneers.com</u> indicando nel soggetto "Indirizzo email PayPal". I pagamenti PayPal risulteranno sia nella tua pagina di fatturazione che nelle fatture degli offerenti.

### Altri metodi:

- Carta di credito/debito
- Assegno circolare
- Contrassegno (COD)
- Vaglia postale
- Bonifico bancario

#### Valuta

Scegli la valuta per i prezzi dei tuoi oggetti. Noi consigliamo di utilizzare la stessa valuta della tua banca di riferimento, poiché scegliendone un'altra potresti incorrere in tasse di conversione della valuta.

#### **Buyer's Premium**

Questa opzione è selezionabile solo sul piano "Auctioneer. Non è possibile addebitare un programma Buyer's premium sul piano "Online Auctioneer".

Questa è una tassa di servizio di cui è responsabile l'acquirente.

Buyer's premium può essere impostata dallo 0% ad un massimo del 5% in più rispetto al premio addebitato all'offerente base (altrimenti noto come "in-house buyer's premium"). Se per esempio, il tuo in-house buyer's premium è del 20%, potrà essere addebitato all'offerente fino al 25% su LiveAuctioneers.

Il *Buyer's premium* su LiveAuctioneers non potrà superare il buyer's premium addebitato online agli offerenti, per esempio su siti di aste o altri marketplace online.

**Nota:** Il tuo in-house buyer's premium viene impostato quando crei il tuo profilo venditore. Se hai bisogno di cambiarlo, puoi contattare <u>support@liveauctioneers.com.</u>

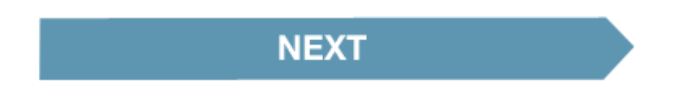

#### Incrementi offerta

Definisci la tabella incrementi offerta. Questa determina l'incremento dell'offerta durante il processo. Gli incrementi possono essere modificati fino a 2 ore prima dell'inizio della vendita, dopodiché sarà l'Internet clerk durante la giornata dell'asta a modificare gli incrementi, utilizzando la consolle venditore di LiveAuctioneers.

| AUCTION DETAILS        |           |           |      |
|------------------------|-----------|-----------|------|
|                        |           |           |      |
| Bid increment is a sta | ndardized | amount an | item |
| 🔮 PLAN 🔰 🤇             | > DETAILS | & DATE    | Σ    |

**Bid Increments** 

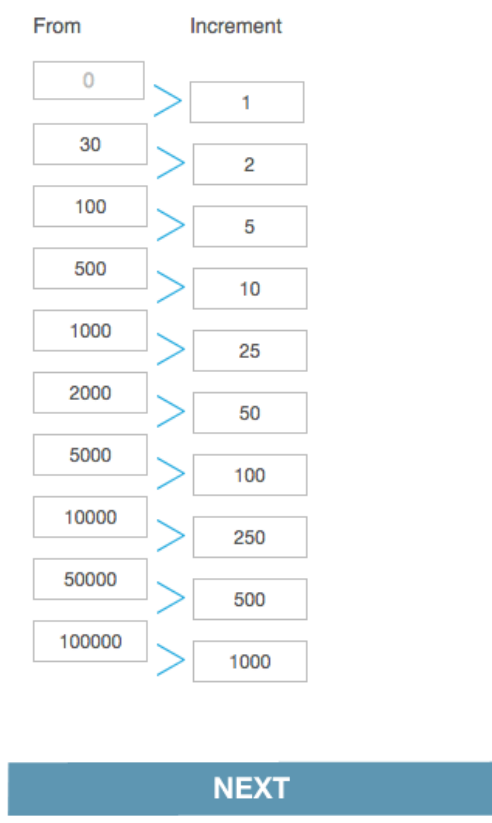

# Step 4: Politiche

I Termini e le Condizioni da te indicati offrono una breve descrizione di quelle che devono essere le aspettative dei compratori durante la tua asta.

Fornisci ai tuoi acquirenti informazioni importanti quali: Shipping options

• Possibilità o meno di cancellazione;

- Tasse applicabili;
- Pagamenti accettati.

Queste politiche sono pensate per **proteggerti in qualità di venditore,** così come garantire gli interessi degli offerenti. Attraverso condizioni sicure, imparziali e rispettose, potrai garantire sicurezza e infondere fiducia nell'acquirente.

### Congratulazioni! Il modulo di configurazione è completo.

**P.S.** L'orario limite universale per apportare modifiche ai dettagli dell'asta precede di due ore l'inizio della vendita. Questo esclude il *Buyers Premium* e i Termini e Condizioni. Questi non possono essere modificati quando la vendita live è online.

**Ricorda:** puoi salvare in qualsiasi momento la tua Configurazione Asta e pubblicarla in un secondo momento. Vai alla scheda *Pre Auction* per consultare la lista dei cataloghi in attesa.

| Post Auct              | ion                                                                                                    |                                                                                                    |                                                                                                    |                                                                                                    |                                                                                                    |                                                                                                    |                                                                                                    |  |  |  |
|------------------------|----------------------------------------------------------------------------------------------------|----------------------------------------------------------------------------------------------------|----------------------------------------------------------------------------------------------------|----------------------------------------------------------------------------------------------------|----------------------------------------------------------------------------------------------------|----------------------------------------------------------------------------------------------------|----------------------------------------------------------------------------------------------------|--|--|--|
| Auctioneer             | Details Bidders 14                                                                                                    | Inbox Repo                                                                                                    | rts Cons                                                                                                    | signments                                                                                                    | Invoicing                                                                                                    | Forum                                                                                                    | Staff API Ter                                                                                                    |  |  |  |
| Auctions Pinding Proof |                                                                                                    |                                                                                                    |                                                                                                    |                                                                                                    |                                                                                                    |                                                                                                    |                                                                                                    |  |  |  |
| Status                 | Auction Title                                                                                                    |                                                                                                    |                                                                                                    | Timed                                                                                                    | Items                                                                                                    | Currency                                                                                                    | Buyer's Premium                                                                                                    |  |  |  |
| Admin Build            | Test Lost Auction                                                                                                    |                                                                                                    |                                                                                                    | *                                                                                                    | 2                                                                                                    | USD                                                                                                    | 0%                                                                                                    |  |  |  |
| Admin Build            | Auctions on Main - AV Setup                                                                                                    |                                                                                                    |                                                                                                    |                                                                                                    | 11                                                                                                    | USD                                                                                                    | 0%                                                                                                    |  |  |  |
| Admin Build            | Spoke Test                                                                                                    |                                                                                                    |                                                                                                    |                                                                                                    | 51                                                                                                    | USD                                                                                                    | 15%                                                                                                    |  |  |  |
| Admin Build            | moke Test                                                                                                    |                                                                                                    |                                                                                                    |                                                                                                    | 50                                                                                                    | USD                                                                                                    | 15%                                                                                                    |  |  |  |
| Admin Bui              | SuperTest - Never Delete                                                                                                    |                                                                                                    |                                                                                                    | *                                                                                                    | 19                                                                                                    | USD                                                                                                    | 16%                                                                                                    |  |  |  |
| PROOF                  | An auction                                                                                                    |                                                                                                    |                                                                                                    |                                                                                                    | 0                                                                                                    | USD                                                                                                    | 0%                                                                                                    |  |  |  |
| PROOF                  | sample                                                                                                    |                                                                                                    |                                                                                                    |                                                                                                    | 1                                                                                                    | USD                                                                                                    | 0%                                                                                                    |  |  |  |
|                        | Post Auct<br>Auctioneer<br>Status<br>Admin Build<br>Admin Build<br>Admin Build<br>Admin Build<br>Admin Build<br>PROOF<br>PROOF | Post Auction         Auctioneer Details       Bidders         Status       Auction Title         Admin Build       Test Lost Auction         Admin Build       Auctions on Main - AV Setup         Admin Build       Stocke Test         Admin Build       Stocke Test         Admin Build       SuperTest - Never Delete         PROOF       An auction | Post Auction       Bidders       Inbox       Report         Auctioneer Details       Bidders       Inbox       Report         Status       Auction Title       Inbox       Report         Admin Build       Test Lost Auction       Inbox       Report         Admin Build       Steke Test       Inbox       Report         Admin Build       Steke Test       Inbox       Report         Admin Build       Steke Test       Inbox       Inbox       Report         PROOF       An auction       Inbox       Report       Inbox       Report | Post Auction       Bidders       Inbox       Reports       Construction         Auction Title       Inbox       Reports       Construction         Admin Build       Test Lost Auction       Inbox       Reports       Construction         Admin Build       Test Lost Auction       Inbox       Reports       Construction         Admin Build       Stoke Test       Inbox       Reports       Construction         Admin Build       Stoke Test       Inbox       Inbox       Reports       Inbox         PROOF       An auction       Inbox       Reports       Inbox       Reports       Construction | Post Auction       Bidders       Inbox       Reports       Consignments         Auctioneer Details       Bidders       Inbox       Reports       Consignments         Status       Auction Title       Timed         Admin Build       Test Lost Auction       *         Admin Build       Status       Auctions on Main - AV Setup          Admin Build       Stake Test           Admin Build       Stake Test            Admin Build       SuperTest - Never Delete       *          PROOF       An auction       * | Post Auction       Bidders       Inbox       Reports       Consignments       Invoicing         Auctioneer Details       Bidders       Inbox       Reports       Consignments       Invoicing         Status       Auction Title       Timed       Items         Admin Build       Test Lost Auction       *       2         Admin Build       Stoke Test       51         Admin Build       Stoke Test       50         Admin Build       SuperTest - Never Delete       *       19         PROOF       An auction       0       1 | Post Auction       Post Auction       Bidders       Inbox       Reports       Consignments       Invoicing       Forum         Auctioneer Details       Bidders       I       Inbox       Reports       Consignments       Invoicing       Forum         Status       Auction Title       Timed       Items       Currency         Admin Build       Test Lost Auction       *       2       USD         Admin Build       Auctions on Main - AV Setup       11       USD         Admin Build       Stake Test       51       USD         Admin Build       moke Test       50       USD         Admin Build       SuperTest - Never Delete       *       19       USD         PROOF       An auction       0       USD       USD |  |  |  |

# Sezione B: Caricare l'oggetto

Puoi aggiungere gli oggetti uno per volta o, utilizzando un foglio di lavoro, caricarli tutti insieme. Forniamo dei modelli campione da scaricare in Excel 2010 o formato XLSX. Altri file supportati: CSV e Text (delimitato da tabulazione).

Controlla <u>qui</u> come formattare il tuo foglio da lavoro.

\*\* Se stai usando software per aste, come ad esempio RFC, BidMaster, AuctionFlex, ecc. puoi creare un file di testo nel software ed esportarlo come file .CSV per caricarlo direttamente su LiveAuctioneers. Per favore contatta la compagnia del software per la gestione del tuo rispettivo inventario. \*\*

Clicca l'opzione Choose File e seleziona il foglio di lavoro salvato sul tuo computer.

|                                                                             | ITEMŠ                                   |                          |                                    |            |                                                       |                                        |                                                               |                                               |                                     |
|-----------------------------------------------------------------------------|-----------------------------------------|--------------------------|------------------------------------|------------|-------------------------------------------------------|----------------------------------------|---------------------------------------------------------------|-----------------------------------------------|-------------------------------------|
| You can add items one-by-o<br>Minimum items per auction -<br>See User Guide | ne, or use a file to<br>50. Maximum ite | emplate to<br>ems per au | upload all item<br>uction - 1,250. | s at once. |                                                       |                                        |                                                               |                                               |                                     |
|                                                                             |                                         |                          |                                    |            |                                                       |                                        |                                                               |                                               | Preview Auction                     |
| <b>0 items saved</b><br>50 more items required                              |                                         |                          |                                    |            |                                                       |                                        |                                                               |                                               |                                     |
| Upload Single Item                                                          |                                         |                          |                                    |            | Upload Items F                                        | ile                                    |                                                               |                                               |                                     |
| UPLOAD 🕦                                                                    |                                         |                          |                                    |            | CHOOSE                                                | FILE                                   |                                                               |                                               |                                     |
|                                                                             |                                         |                          |                                    |            | UPLOAD                                                | 1                                      |                                                               |                                               |                                     |
|                                                                             |                                         |                          |                                    |            | Download a san<br>Other supported<br>We've recently a | nple item<br>1 file form<br>added 'rea | s file to use (Exce<br>ats: CSV, and Te<br>serve pricing' und | el 2010, X<br>ext (tab de<br><i>ler colum</i> | LSX format).<br>ilimited).<br>n 'h' |

Premi il tasto Upload e in basso visualizzerai il tuo foglio di lavoro.

There is an error in the uploaded file. Please fix the error and upload again.

In caso di errori, questi verranno evidenziati in rosso in una lista sul foglio di lavoro:

| Major Errors o<br>• Required Hig | r Warnings<br>gh Estimate Column does not exis | t (HighEst)                         |                           |        |
|----------------------------------|------------------------------------------------|-------------------------------------|---------------------------|--------|
| Items File                       |                                                |                                     |                           | 0      |
| LotNum                           | Title                                          | Description                         | Condition                 | LowEst |
| 1                                | Test Lot **DO NOT BID                          | Test Lot **DO NOT BID bidding is ba | Item is in good condition | 200    |
| 2                                | Test Lot **DO NOT BID                          | Test Lot **DO NOT BID               | Item is in good condition |        |
| 3                                | Test Lot **DO NOT BID                          | Test Lot **DO NOT BID               | Item is in good condition |        |
| 4                                | Test Lot **DO NOT BID                          | Test Lot **DO NOT BID               | Item is in good condition | 1000   |
| 5                                | Test Lot **DO NOT BID                          | Test Lot **DO NOT BID               | Item is in good condition | 200    |
| 6                                | Test Lot **DO NOT BID                          | Test Lot **DO NOT BID               | Item is in good condition | 3000   |
| 7                                | Test Lot **DO NOT BID                          | Test Lot **DO NOT BID               | Item is in good condition | 200    |
| 8                                | Test Lot **DO NOT BID                          | · · · ·                             | Item is in good condition | 1000   |
| 9                                | Test Lot **DO NOT BID                          | Test Lot **DO NOT BID               | Item is in good condition | 200    |
| 10                               | Test Lot **DO NOT BID                          | Test Lot **DO NOT BID               | Item is in good condition | 2000   |

Correggi gli errori ritornando al foglio di lavoro e apportando le modifiche necessarie. Tra gli errori più comuni vi sono: intestazione di colonna, stime mancanti o celle extra nascoste in fondo al foglio di lavoro.

Carica il foglio di lavoro corretto e premi Save Items.

# Sezione C: Caricare l'immagine

Puoi aggiungere le immagini una per volta o caricarle tutte insieme via FTP. Consulta le nostre guide per conoscere i <u>formati immagine</u> richiesti e capire come configurare al meglio <u>il programma FTP</u>.

Non appena caricate le foto via FTP, invia un'email con soggetto "*Upload* immagine completato" a <u>support@liveauctioneers.com</u>.

## Sezione D: Pubblicazione catalogo

#### Cover

Scegli 5 oggetti da presentare nell'homepage di <u>liveauctioneers.com</u>. Queste sono le prime immagini che l'acquirente vedrà, pertanto attenzione a scegliere solo le migliori.

| <b>O AUCTION DETAILS</b> | > 🔗 items | $\rightarrow$  | 🤣 IMAGES                |            | COVER | PAYMENT | > |  |
|--------------------------|-----------|----------------|-------------------------|------------|-------|---------|---|--|
| Cover Items              |           |                |                         |            |       |         |   |  |
| item                     |           | Image          | Item Title              |            |       |         |   |  |
| Lot # 2                  | 0         |                | Test Lot **D<br>Details | OO NOT BID |       |         |   |  |
| Lot #                    | 0         | Availing maps  | No item sele            | ected.     |       |         |   |  |
| Lot #                    | 0         |                | No item sele            | ected.     |       |         |   |  |
| Lot #                    | 0         | Austing maps   | No item sele            | ected.     |       |         |   |  |
| Lot #                    | 0         | Regiting Image | No item sele            | ected.     |       |         |   |  |
| ВАСК                     |           |                | SA                      | VE ITEMS   |       |         |   |  |

#### Clicca Save Items

#### Pagamenti

In questa sezione si effettuano i pagamenti per le tasse di listino. Puoi scegliere di concludere il pagamento da qui o inviare la ricevuta di avvenuto pagamento (tramite bonifico o PayPal) all'indirizzo email: <u>finance@liveauctioneers.com</u>

Un membro dell'assistenza provvederà a far avanzare il tuo catalogo al livello successivo.

Clicca Confirm Payment

#### Anteprima

Clicca Anteprima per vedere come appare il tuo catalogo ai clienti.

#### Pubblicare

Ora sei pronto a pubblicare la tua asta online! Leggi attentamente i Termini & le Condizioni, scorri verso il basso e clicca *Accept Agreement*.

| AUCTION DET                                                                      | AILS 🔪 🥺 ITEMS 🔰 🤗 IMAGES 🔰 🤗 COVER 🔰 🤗 PAYMENT                                                                                                    |                                            | PROOF                                                          |
|----------------------------------------------------------------------------------|----------------------------------------------------------------------------------------------------|--------------------------------------------|----------------------------------------------------------------|
| Please proof al                                                                  | e auction details before going live. Extra items and images can be added any time up to the auction date.                                                                                                    |                                            |                                                                |
| See Oser Guidi                                                                   | 3                                                                                                    |                                            |                                                                |
| Payment Complet                                                                  | ed                                                                                                    |                                            | Preview Auction                                                |
| Proof this Cat                                                                   | alog:                                                                                                    |                                            |                                                                |
| itle                                                                             | Test                                                                                                    |                                            |                                                                |
| late                                                                             | 8:00 AM PT - Feb 29, 2016                                                                                                    |                                            |                                                                |
| umber of items                                                                   | 70                                                                                                    |                                            |                                                                |
| erms and Cond<br>lease read and so                                               | itions<br>roll to the bottom in order to accept the agreement                                                                                                    |                                            |                                                                |
| THE FOLLOWING<br>HOUSES, DEALE<br>SERVICES                                       | 3 DESCRIBES THE TERMS AND CONDITIONS ON WHICH LIVEAUCTIONEERS LLC ("LIVEAUCTIONEE<br>SRS, AND SELLERS OF PROPERTY AN ONLINE VENUE FOR THE LISTING AND SALE OF PROPERTY,                                                                                                    | RS") PROV<br>AND THE                       | /IDES AUCTION<br>MARKETING OF                                  |
| Introduction                                                                     |                                                                                                    |                                            |                                                                |
| Welcome to the L<br>and sale of prope<br>LiveAuctioneers.c<br>available by hype  | iveAuctioneers User Agreement ("Agreement"). This Agreement contains terms and conditions applicable to<br>try and the marketing of services on LiveAuctioneers' websites. By using the services on any LiveAuctioneer<br>or and any other related websites where this Agreement appears), you are agreeing to the following terms<br>rlink, with LiveAuctioneers LLC, as well as our subsidiaries and affiliates. | your partic<br>s' website (<br>and conditi | ipation in the listing<br>i.e.,<br>ons, including those        |
| Before you may b<br>by, this Agreemer<br>level ("Fee Sched<br>documents)(collect | ecome a participating seller on any LiveAuctioneers' website, you must read and accept all of the terms and<br>t, the Participation Requirements (see Exhibit A), the Live Auction Agreement (see Exhibit B), the fee sched<br>ule") and our Privacy Policy (whether such terms and conditions are contained in the primary document itse<br>ctive", the "Terms of Use").                                          | conditions<br>ule for your<br>If or are hy | in, and referenced<br>r chosen account<br>perlinked to related |
| We strongly re or                                                                | mend that, as you read this Agreement, you also access and read all linked information, as well as the listin                                                                                                    | ng of Auctio                               | n Terminology                                                  |
| By clicking this cl                                                              | heckbox I verify that I am authorized to accept this agreement on behalf of the company                                                                                                    |                                            |                                                                |
| Accent Agree                                                                     | oment                                                                                                    |                                            |                                                                |
| Accept Agree                                                                     | ment                                                                                                    |                                            |                                                                |
| 177701                                                                           |                                                                                                    |                                            |                                                                |
| APPROV                                                                           | /E AUCTION                                                                                                    |                                            |                                                                |

Ora clicca su Approve Auction.

# Complimenti! La tua Asta ora è LIVE.

Accedi in qualsiasi momento alla tua asta live, andando alla scheda *Live Auction* nella parte superiore della tua dashboard.

**Nota:** potrebbero essere necessarie fino a 24 ore affinché le liste siano indicizzate nei risultati di ricerca e categorie. Di solito, comunque, sono necessari solo alcuni minuti.

### Prossimi passi

Leggi la guida su cosa fare quando La tua Asta è Online

Ora potrai finalmente far sapere agli acquirenti della tua asta e condividerla su Facebook o Twitter. Per consigli su come ottimizzare l'asta per la ricerca, clicca <u>qui</u>!

# Guida al Formato Testo del Catalogo

Questi fogli di lavoro costituiranno la base del tuo catalogo. Ecco due programmi che consigliamo:

- <u>Microsoft Excel</u>
- Open Office

**Nota:** Se stai usando software per aste, come per esempio RFC, BidMaster, AuctionFlex, ecc. puoi creare un file di testo nel software ed esportarlo come file .CSV per caricarlo direttamente su LiveAuctioneers. Per favore contatta la compagnia del software per la gestione del tuo rispettivo inventario.

#### In basso sono indicate le impostazioni di colonna obbligatorie:

|   | A      | В     | C           | D      | E       | F          |
|---|--------|-------|-------------|--------|---------|------------|
| 1 | LotNum | Title | Description | LowEst | HighEst | StartPrice |
| 2 |        |       |             |        |         |            |

#### Numero di lotto (LotNum)

Può includere fino a un massimo di 10 caratteri. Il numero di lotto può anche essere seguito da un carattere alfabetico che lo contraddistingua da numerazioni identiche, ad esempio: è consentito numerare come 27 e 27A (senza spazi tra numeri e lettere).

#### Titolo (Title)

Usato per indicare il lotto su LiveAuctioneers. È meglio **aggiungere al titolo le parole più ricercate**. Il titolo non dovrebbe superare i 49 caratteri (inclusi gli spazi).

#### **Descrizione (Description)**

In questa sezione non ci sono limiti di caratteri, pertanto è opportuno descrivere in maniera approfondita l'oggetto. Ricorda di includere misura, età, materiali, artista/designer/produttore, come è stato realizzato e caratteristiche di unicità. La colonna delle descrizioni aiuta gli acquirenti a collocare e scoprire meglio i tuoi articoli nella ricerca su LiveAuctioneers. *Si prega di indicare le dimensioni ed il peso degli articoli al fine di consentire agli offerenti di calcolare i costi di spedizione, riducendo così le richieste di informazioni. Dovrebbero essere descritti approfonditamente anche eventuali danni.* 

Potresti usare semplicemente tag HTML. NON sono consentiti link alla tua pagina web, pertanto dovrai rimuoverli.

LINE BREAKS o CARRIAGE RETURNS. Queste caratteristiche dovrebbero essere specificate utilizzando tag HTML come </ br>

I caratteri cinesi devono essere inviati in formato Unicode. Le descrizioni possono essere convertite <u>qui</u>.

#### Stima minima (LowEst)

Elenca la stima minima dell'articolo, che non può essere maggiore della stima più alta e minore del prezzo iniziale. Non inserire caratteri che descrivano una moneta.

#### Stima massima(HighEst)

Elenca la stima più alta dell'articolo, che non può essere inferiore o uguale alla stima bassa.

#### Prezzo di partenza (StartPrice)

Il prezzo di partenza servirà come punto di inizio per gli offerenti. Il prezzo di partenza non può essere superiore al valore minimo della stima. Se questo campo non viene riempito, il prezzo iniziale sarà fissato automaticamente al 50% del valore della stima minima.

Nota: Non inserire caratteri di moneta nei tre campi precedenti.

#### Intestazioni opzionali di colonne:

 A
 B
 C
 D
 E
 F
 G
 H

 Condition
 Reserve
 Consignor
 ImageFile.1
 ImageFile.2
 ImageFile.3
 ImageFile.4
 ImageFile.5

#### **Condizione (Condition)**

Se conosci la condizione di un oggetto che stai per vendere, devi inserirlo in questo campo.

#### Riserva (Reserve)

Puoi usare questa colonna per registrare prezzi di riserva degli oggetti. Questo viene utilizzato solo come storico e non sarà visibile online.

#### Mittente (Consignor)

Questo viene usato internamente e non sarà visibile online.

#### File immagine (da ImageFile.1 a ImageFile.10)

Le colonne dei file immagine sono necessarie solo se le foto non sono nominate seguendo i numeri dei lotti. Consulta la <u>Guida della formattazione delle immagini</u> per conoscere i formati accettati e le conversioni di denominazione.

Se si usa questo campo, bisogna specificare l'intero nome del file immagine includendo l'estensione .jpg. Per i nomi dei file viene fatta distinzione tra lettere maiuscole e minuscole. Ad esempio: se la tua immagine è "warhol19front" per il lotto numero 24, allora ImageFile.1 per il lotto 24 dovrà essere testualmente "warhol19front.jpg".

Inoltre, se le tue immagini sono presenti su un sito, devi indicare la URL nella colonna File Immagini per consentire al nostro processore di recuperarle.

Infine salva il tuo file Excel come un file .csv o come un file di testo per evitare caratteri speciali come é, Ö o ½ durante l'upload.

# Guida ai Formati Immagine

Le foto degli articoli giocano un ruolo importante, così come le descrizioni. Noi consentiamo di caricare fino a 10 foto per lotto.

### **Requisiti foto**

Consigliamo di usare un'immagine che abbia **massimo 1100 pixel di larghezza**, poiché questa dimensione abilita gli acquirenti ad usare la **funzione** *Zoom*. La grandezza del file non deve superare **1.5 mb** (megabytes) e non deve essere inferiore a 15 kb (kilobyte).

Le immagini devono essere in formato .jpg.

Le immagini non possono contenere URL, indirizzi email, informazioni di contatto o filigrane di qualsiasi tipo.

### Identificare le foto

Lotnum\_Imagenum

Identifica le foto affinché essa corrisponda al lotto che rappresenta. Se per il Lotto 1 hai quattro foto, differenziale in questo modo:

1\_1.jpg, 1\_2.jpg, 1\_3.jpg, and 1\_4.jpg

Ricorda di includere sempre i simboli "\_" e l'estensione ".jpg"

Se invece hai un Lotto A nella tua asta (p.es. lot 53A), identifica le immagini così:

53A\_1.jpg, 53A\_2.jpg, and 53A\_3.jpg.

Non vuoi rinominare le tue foto?

Se preferisci non rinominare le tue foto, puoi organizzarle nel file di testo sotto la colonna *ImageFile*. Puoi imparare come includere nomi di file immagine nel foglio di lavoro <u>qui</u>.

# **Configurazione del Programma FTP**

Il modo più semplice di inviare periodicamente foto per il tuo inventario è attraverso un programma FTP.

#### Cos'è una FTP?

In inglese File Transfer Protocol, ovvero la procedura di invio file su uno spazio web tramite Internet.

#### Dove posso trovare un programma FTP?

Ci sono diversi client FTP free su Internet. Noi consigliamo FileZilla: http://filezilla-project.org/

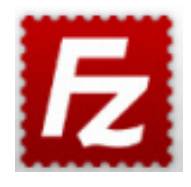

#### Come usare un programma FTP?

Scarica il programma FileZilla ed installalo sul tuo computer.

Non appena FileZilla è aperto, è necessario configurare la connessione con i server LiveAuctioneers.

Vai su File > Site Manager > New Site

| nost.                 | Us            | sername:   | Passwo             | ord:             | Port:                              | Quickconnec | t 💌 |
|-----------------------|---------------|------------|--------------------|------------------|------------------------------------|-------------|-----|
|                       | 00            |            | Site Mana          | ager             |                                    |             |     |
|                       | Select Entry: |            | General            | Advanced         | fransfer Settings                  | Charset     |     |
|                       | 上 Image I     | Host       | Host:<br>Protocol: | Client_ftp.livea | uctioneers.cc Po<br>nsfer Protocol | ort:        |     |
| Local site:           |               |            | Encryption:        | Use explicit F   | TP over TLS if ava                 | ailable ᅌ   | `   |
|                       |               |            | Logon Type:        | Normal           |                                    | 0           |     |
|                       |               |            | User:              | master           |                                    |             |     |
|                       |               |            | Password:          | •••••            |                                    |             |     |
| LiveAucti<br>s7Eo-Sr5 |               |            | Ormerator          |                  |                                    |             |     |
| Lots77-u<br>Lots77-u  |               |            | Comments:          |                  |                                    |             |     |
| L ete 77              | New Site      | New Folder |                    |                  |                                    |             |     |
| 940 files and 1       | New Bookmark  | Rename     |                    |                  |                                    |             |     |
| Server/Local f        | Delete        | Duplicate  |                    |                  |                                    |             |     |
|                       |               |            |                    | Connect          | ОК                                 | Cancel      |     |

Dai un nome alla tua connessione (ad esempio *LiveAuctioneers*) e aggiungi le seguenti informazioni:

Host : client\_ftp.liveauctioneers.com Protocol: FTP - File Transfer Protocol Encryption: Use explicit FTP over TLS if available Logon Type: Normal User: please use your LiveAuctioneers username Password: please use your LiveAuctioneers password

Premi Connect.

A connessione avvenuta, nella sezione in alto dello schermo dovresti leggere Status: Directory listing of "/" successful

Lo schermo è diviso in due sezioni:

Local Site (sinistra): Questi sono i file presenti sul tuo computer.

Remote Site (destra): Questo è il server LiveAuctioneers. Noi possiamo accedere a qualsiasi contenuto inserito in questa sezione.

| Status: Retrieving directory listin<br>Status: Directory listing of "/test4 | g of "/test450"<br>450" successful |                                          |   |
|-----------------------------------------------------------------------------|------------------------------------|------------------------------------------|---|
| Local site: /Users/admin/                                                   |                                    | Remote site: /test450                    | ~ |
| V Sbrs<br>Chared<br>V A In                                                  | 0                                  | tourfoxauctioneer     testi 0     test45 | ( |
| Filename                                                                    | Filesize Filetype                  | Filename                                 |   |
| 📁 Documents                                                                 | Direc                              | 🗩                                        |   |
| 📁 Downloads 💦 🔪                                                             | Direc                              | 📁 Test450 10 Images 🦠                    |   |
| Dropbox (LiveAuctioneers)                                                   | Direc                              | 📁 Test 50                                |   |
| J. dropbox                                                                  | Direc                              | Autographs                               |   |
| Desktop                                                                     | Direc                              | 📁 ftp_master                             |   |
| 📁 Library                                                                   | Direc                              | 📁 Test                                   |   |
| Applications (Parallels)                                                    | Direc                              |                                          |   |
| 🧾 .oracle_jre_usage                                                         | Direc                              |                                          |   |
| Music                                                                       | Direc                              |                                          |   |
| 3 files and 16 directories. Total size: 1243                                | 34 bytes                           | 5 directories                            |   |

Inizia il trasferimento con la ricerca dei file sul tuo computer (local site), quindi trascina e rilascia nel nostro server LiveAuctioneers server (remote site).

Visualizzerai il trasferimento in corso nella sezione bassa dello schermo.

Invia una email all'assistenza <u>support@liveauctioneers.com</u> per comunicarci dell'avvenuto trasferimento.

# Consigli per la Gestione e Approvazione degli Offerenti

Ora che la tua asta è online, gli offerenti cominceranno a visualizzare il catalogo, registrarsi per l'asta e lasciare le offerte assenti. Sarà poi compito tuo rivedere le registrazioni e decidere chi potrà partecipare alla tua asta e chi no.

La pagina Bidder Management è dove decidi chi potrà comprare alla tua asta.

Inizia ad accedere alla pagina Bidder Management nella tua dashboard dei venditori.

- Clicca la casella Live Auction nella parte superiore della dashboard;
- Seleziona l'asta per cui vuoi approvare gli offerenti;
- Clicca la casella Bidders

| Pre Auction Live Auction Po                     | st Auction Search this page                   |                     |               |                 |                    |                   |               | Live St<br>OFFL  |
|-------------------------------------------------|-----------------------------------------------|---------------------|---------------|-----------------|--------------------|-------------------|---------------|------------------|
| Details litems Upload                           | Bidders 11 Statistics                         | Marketing Custo     | mization      |                 |                    |                   |               |                  |
| Global opproval Disputes Data Bidder Management | base Bitter Bidder List F                     | Regular Bidder List | Upcoming:     | Feb-04-2016 - F | eb-05-2016 - Feb-1 | 6-2016 - Feb-26-3 | 2016 - Feb-29 | -2016 - Mar-03-2 |
| COPY APPROVED BIDDERS FROM                      | Select Auction                                |                     | •             |                 |                    |                   |               |                  |
| Pending 1                                       | All EMAIL SELECTED                            | APPROVE SELECTED    | Sort By       | 0               | Bidders:           | 12/07/17 - B      | arako Test    | •                |
| Approved (0)                                    |                                               |                     |               |                 |                    | Bidders           | Bids          | Bid Value        |
| Declined (0)                                    |                                               |                     |               |                 | Pending            | 11                | 8             | \$10,555         |
| Decimed (0)                                     | Test Testerton                                | 11:2                | 6 AM 11-Feb   | APPROVE         | Approved           | 0                 | 0             | \$0              |
| Blocked (0)                                     | Items Won: 5 or less                          | Ur                  | nited States  |                 | Declined           | 0                 | 0             | \$0              |
|                                                 |                                               |                     |               |                 | Blocked            | 0                 | 0             | \$0              |
| Suspended (0)                                   | Emily Pugh 🚍                                  | 11:2                | 9 AM 11-Feb   | APPROVE         | Suspended          | 0                 | 0             | \$0              |
|                                                 | Items Won: 6 to 25<br>Avg Hammer Price: \$250 | to \$500            | United States |                 | Total              | 11                | 8             | \$10,555         |

Gli offerenti in attesa di registrazione all'asta compariranno nella sezione Pending.

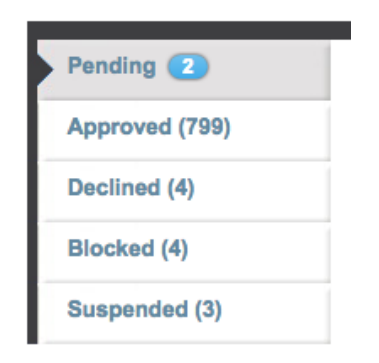

Ogni acquirente su LiveAuctioneers ha uno *username* e un profilo offerte. Per aiutarti nella scelta degli offerenti, ti forniamo le seguenti informazioni su ciascun offerente:

• Informazioni di contatto (inclusi link ai social media)

Jonathan Harford A View dispute history

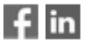

Username:Jonathan\_Harford Address: 291 DeVoe St. #1B Brooklyn, New York 11211, United States Mobile tel: (917) 414-9391

- Data di registrazione;
- Attività dell'offerente, articoli vinti e media del prezzo battuto.

#### **Bidder Analytics:**

| Member Since:             | Jul 2 2014 |
|---------------------------|------------|
| Auctions Attended:        | 30         |
| Bids Placed:              | 452        |
| Bids Placed This Auction: | 1          |
| Saved Searches:           | 0          |
| Saved Items:              | 40         |
| Items Won:                | 51 or more |

- Altri venditori che li hanno precedentemente autorizzati;
- Se l'offerente ha una carta verificata;
- Infine e di grande importanza, l'eventuale cronologia delle controversie.

### Jonathan Harford A View dispute history

Questo ti consente di sapere se in passato l'offerente ha avuto problemi di pagamento. I banditori d'asta hanno la possibilità di ordinare dispute contro gli offerenti che: A) impiegano troppo tempo per pagare; B) si rifiutano di completare la transazione.

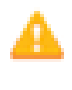

Questo simbolo segnala dispute in corso.

Questo simbolo segnala dispute risolte.

# Modi per approvare la registrazione degli offerenti

### Approvazione individuale

Nella sezione *Pending* seleziona il nome di un offerente per rivedere il suo profilo. Se le informazioni ti soddisfano, allora premi *Approve.* 

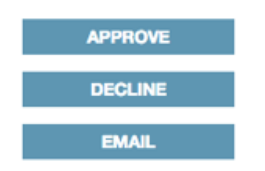

Per evitare che un'offerente si registri, premi il tasto Decline.

In qualsiasi momento potrai approvare gli offerenti, cliccando sull'utente nella sezione rifiutati e cliccando il tasto *Approve.* 

Gli offerenti verificati avranno il simbolo della carta verde accanto al loro nome.

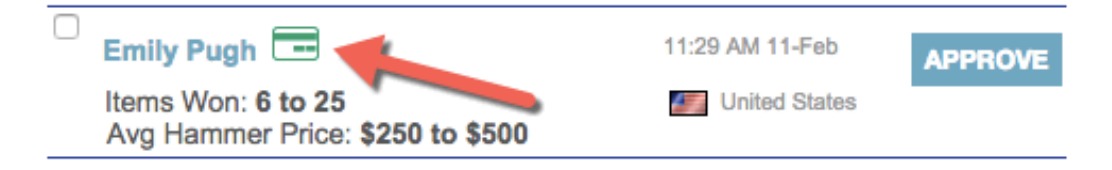

Questo indica che per questo offerente è associata una carta verificata.

Se vorrai autenticare degli offerenti attraverso la verifica della carta di credito (tra quelli che non hanno una carta associate al file), invia agli offerenti il seguente link: https://m.liveauctioneers.com/dashboard/cardonfile.

Questo passaggio li guiderà gratuitamente a verificare una carta di credito utilizzando Stripe, un servizio consolidato di pagamenti ecommerce che, attraverso centinaia di segnali, determina la validità della carta dell'acquirente.

Non appena la carta sarà verificata l'indicatore della carta di credito diventerà verde. Usa il tasto *Email* per inviare a ciascun offerente il link di validazione della carta di credito. <u>Per saperne</u> di più sulla comunicazione con gli offerenti.

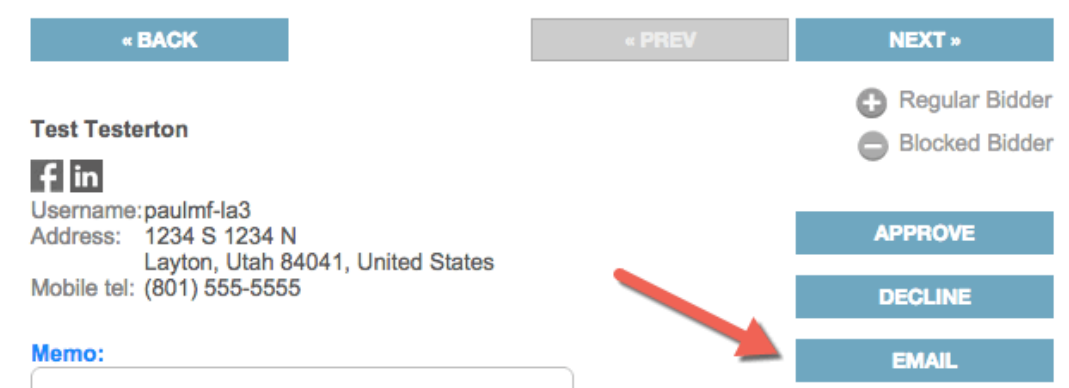

Qualunque azione tu compia, l'offerente riceverà un messaggio di notifica della tua decisione.

#### Approvazione rapida

Nella lista "In attesa", accanto ai nomi di ciascun offerente, abbiamo incluso:

- + Carta di credito verificata controlla se l'offerente ha una carta di credito valida;
- + Numero di articoli vinti controlla se l'offerente ha esperienza;
- + Media di prezzo battuto -- controlla lo storico spese.

Un pulsante "*approve*" segue il nome di ciascun offerente, che consente di registrare velocemente gli offerenti sulla base della sintesi che ti offriamo.

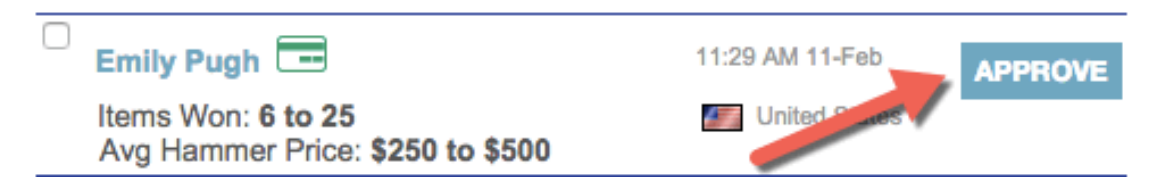

### **Pre-Approvazione**

La *Global Approval* è una funzione che ti consente di approvare automaticamente gli offerenti sulla base di specifici criteri, come ad esempio offerenti approvati in precedenza, offerenti con un dato numero di vittorie o offerenti che abbiano una carta di credito valida.

Gli offerenti con dispute aperte non sono mai approvati automaticamente.

La funzione Global Approval è situata sulla pagina Bidder Management in alto:

| Details  | All Items      | Upload         | Bidders (11)          | Statistics      | Marketing     | Cu     |
|----------|----------------|----------------|-----------------------|-----------------|---------------|--------|
| Global A | pproval Dis    | sputes Datal   | base Blocked B        | idder List F    | Regular Bidde | r List |
| Catal    | og Gipba       | I Appro        | val Settings          | for <i>Bara</i> | ako Test      |        |
| Approv   | ve better Li   | dders fast     | er and concen         | trate on m      | anually revi  | iewin  |
| nclude E | Bidders who m  | eet any of the | e following criteria: |                 |               |        |
|          | have been one  | manual fac OF  |                       | _               |               |        |
|          | nave been app  | proved for 25  | or more auctions      |                 |               |        |
|          | have won Se    | iect ᅌ ite     | ems                   |                 |               |        |
|          | have validated | a credit card  | I                     |                 |               |        |
|          | are a previous | ly approved E  | Bidder                |                 |               |        |
|          | are on my Reg  | ular Bidder L  | ist                   |                 |               |        |
|          |                |                | SAVE CRITI            |                 |               |        |

### Approvazione di Offerenti da Aste precedenti

L'elenco a discesa ti consente di approvare offerenti di aste precedenti. Gli offerenti riceveranno una notifica della registrazione.

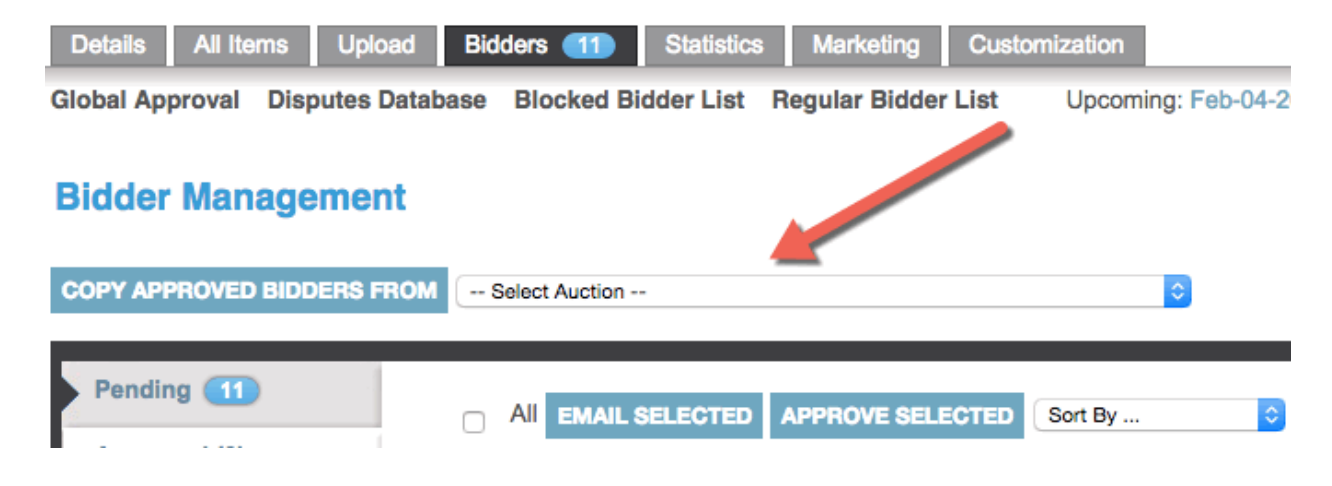

### Lista Offerenti Abituali

Gli offerenti inclusi nella lista Regular Bidder sono approvati in modo permanente in tutte le tue aste.

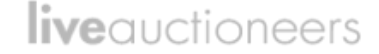

#### **Regular Bidder List**

Bidders added to the Regular Bidder list are permanently approved to bid in all your auctions.

| Enter Bidder's username or email: |                            |
|-----------------------------------|----------------------------|
|                                   | PERMANENTLY APPROVE BIDDER |

#### Lista Offerenti Bloccati

Gli offerenti inclusi nella lista Blocked Bidder List sono bloccati in modo permanente in tutte le tue aste.

| Blocked Bidder List               |                     |         |       |          |            |  |  |  |  |  |  |
|-----------------------------------|---------------------|---------|-------|----------|------------|--|--|--|--|--|--|
| Enter Bidder's username or email: |                     |         |       |          |            |  |  |  |  |  |  |
|                                   |                     |         | PERMA | NENTLY B | BLOCK BIDD |  |  |  |  |  |  |
|                                   |                     |         |       |          |            |  |  |  |  |  |  |
| Blocked Bidder List               |                     |         |       |          |            |  |  |  |  |  |  |
| Username                          | Name                | Reason  | Optic | ons      | Date       |  |  |  |  |  |  |
| blade93ny                         | Tester Mctester     | test    | Edit  | Remove   | 2013-10-25 |  |  |  |  |  |  |
| testbidder3                       | John Smith          |         | Edit  | Remove   | 2014-01-28 |  |  |  |  |  |  |
| kevin.mak11                       | Jonathan Williams   |         | Edit  | Remove   | 2013-02-22 |  |  |  |  |  |  |
| kennethtai23                      | Kenneth Tai         | no good | Edit  | Remove   | 2014-01-17 |  |  |  |  |  |  |
| Blaine25                          | Vigo The Carpathian |         | Edit  | Remove   | 2016-01-26 |  |  |  |  |  |  |

Controlla gli offerenti con pendenze almeno una volta al giorno. Ricorda che ogni offerta sarà attivata solo in seguito all'approvazione dell'offerente.

# Suggerimenti per la Comunicazione con gli Offerenti

LiveAuctioneers non è coinvolta direttamente nelle transazioni tra venditore ed acquirente. Noi incoraggiamo gli offerenti a **comunicare direttamente** con voi mediante il sistema di messaggistica del sito.

Le più comuni domande/richieste che potresti ricevere dall'offerente sono:

- + Report sulle condizioni;
- + Richieste sulle spedizioni;
- + Richieste di approvazione;
- + Ritirare un'offerta;
- + Come fare un'offerta LIVE.

Se non si è in grado di rispondere ad una richiesta, consigliamo di indirizzare gli offerenti al nostro team d'Assistenza a <u>info@liveauctioneers.com</u>.

I messaggi degli offerenti saranno visibili nella casella Messaggi in Entrata della tua dashboard.

| Pre   | Auction Live Auction       | Post Auction            |                             |                   |                |                    |
|-------|----------------------------|-------------------------|-----------------------------|-------------------|----------------|--------------------|
| Но    | me Auction Setup           | Auctioneer Details Bide | ders 11 Inbox 4             | Reports Consignme | ents Invoicing | Forum Staff API    |
| Va    | luable Books, Auto +       | Fall Antique Show Fo    | + Mode 20th Century         | / + Thanksgivin   | g Liquid + Non | Paying Bidders W + |
|       | INBOX SENT                 | TRASH                   | Select Act                  | ion 🗸 🗸           |                | Search             |
| You h | ave 4 new un-read conversa | ations                  |                             |                   |                | View 10 -          |
|       | From                       | Subjec                  | rt -                        |                   |                | Date V             |
|       | markt-test5                |                         | General Question            |                   |                | Feb 12, 2016       |
|       | ▶2 bob-dunn                | A.                      | Lot 0004: Test Lot          |                   |                | Feb 12, 2016       |
|       | markt-test3                | ate.                    | Lot 0002: Hermes            |                   |                | Jan 15, 2016       |
|       | 2 joel-casingal            | Ĩ                       | 0002: Test Lot **DO NOT BID |                   |                | Jan 3, 2016        |
|       | 2 joel-casingal            |                         | 0003: Test Lot **DO NOT BID |                   |                | Jan 3, 2016        |

Invieremo inoltre una notifica al tuo indirizzo di posta elettronica con un link di collegamento al messaggio, ogni volta che riceverai un messaggio dall'offerente.

### Il nostro sistema di messaggistica ti consente di:

+ Creare cartelle per diversi tipi di richieste. Queste si trovano nella parte superiore della pagina;

| Pre Auction Live Auction Post Auction   |                              |                          |                      |
|-----------------------------------------|------------------------------|--------------------------|----------------------|
| Home Auction Setup Auctioneer Details   | Bidders 11 Inbox 4 Reports   | Consignments Invoicing   | Forum Staff API Te   |
| Valuable Books, Auto + Fall Antique Sho | w Fo + Modern 20th Century + | Thanksgiving Liquid + No | n Paying Bidders W + |
| INBOX SENT TRASH                        | Select Action                | Search email             | Search               |

+ Ricercare parole chiave o messaggi di determinati offerenti;

| Pre Auction Live Auction Po | ost Auction                   |                                  |                               |
|-----------------------------|-------------------------------|----------------------------------|-------------------------------|
| Home Auction Setup Auc      | tioneer Details Bidders 11 In | box 4 Reports Consignments       | Invoicing Forum Staff API Te  |
| Valuable Books, Auto +      | Fall Antique Show Fo + Modern | 20th Century + Thanksgiving Liqu | id + Non Paying Bidders W + , |
| INBOX SENT                  | TRASH                         | Select Action                    | h email Search                |

- + Selezionare messaggi multipli da cancellare, segnare come letti o segnare come da leggere;
- + Regolare il numero di messaggi che compare sulla pagina.

Ogni messaggio includerà lo username dell'offerente ed un link al suo profilo (se già registrato alla tua asta). Includerà inoltre una miniatura dell'immagine dell'oggetto richiesto e un link al catalogo.

| INBOX | SENT                                                  | TRASH                     | 8  | Action - |  | Search       |
|-------|-------------------------------------------------------|---------------------------|----|----------|--|--------------|
| 2     | Item Hermes, it<br>To markt-test<br>Subject Lot 0002: | em #2<br>3<br>Hermes      |    |          |  | 44 Back      |
| - 🕇 🔘 | markt-test3                                           |                           |    |          |  | Fri, Jan 15  |
|       | Hello Mr. Auctionee                                   | er. This is a test messag | e. |          |  |              |
|       | Reply                                                 |                           |    |          |  |              |
|       |                                                       |                           |    |          |  |              |
|       | SEND                                                  |                           |    |          |  | Attach Files |

### Invio di messaggi multipli agli offerenti

Se vuoi inviare una email a tutti gli offerenti registrati per l'asta, puoi farlo facilmente dalla pagina *Bidder Management.* 

Dalla dashboard venditori vai su Live Auction > Bidders > Approved

Seleziona la casella di controllo in alto e clicca il tasto *Email Selected*. Scrivi il tuo messaggio e premi *Send*.

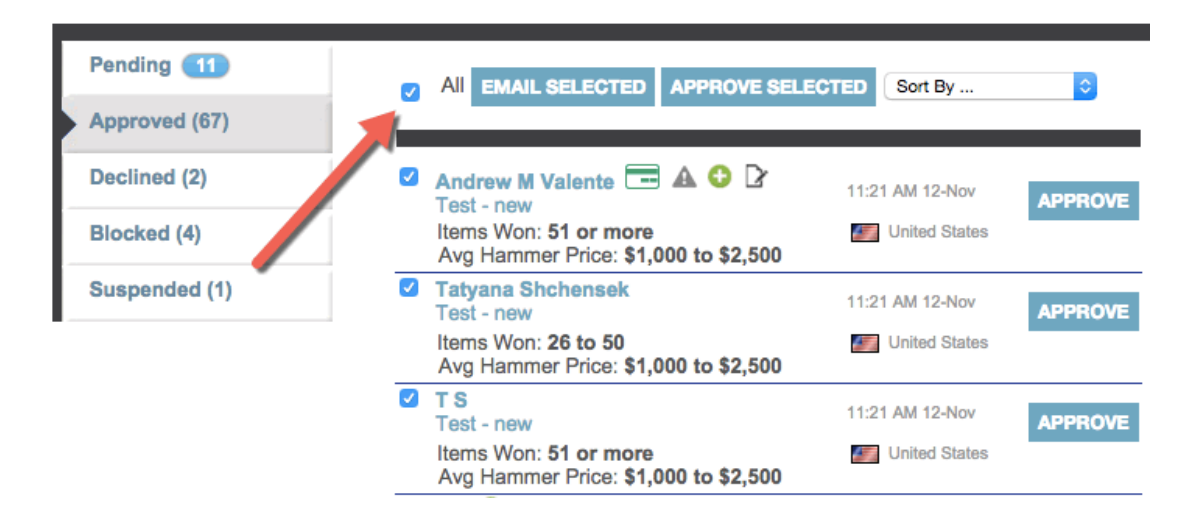

### Regole per la Messaggistica su LiveAuctioneers

I messaggi non devono contenere link o linguaggio che suggerisca all'offerente di fare un'offerta direttamente con la casa d'asta o attraverso piattaforme differenti da LiveAuctioneers.

La dimensione massima degli allegati è di 1 GB (gigabyte).

Un messaggio può contenere massimo 5 allegati.

Inoltre ...

Ricorda di essere cortese, rispondi tempestivamente e tieni presente che le richieste provengono da offerenti di diverse parti del mondo e a volte in diverse lingue.

# Suggerimenti per Modifiche al Catalogo online

Ora che la tua asta è live è probabile che dovrai apportare delle modifiche al testo o aggiungere altre immagini.

• Clicca la casella Live Auction in alto nella dashboard venditore;

- Seleziona l'asta a cui vuoi apportare modifiche;
- Clicca la casella All Items.

| Pre Auc   | tion Liv                          | ve Auction Po      | st Auction      | Search this | page   |                | ]                |             |            |                 |           |            |             |               |
|-----------|-----------------------------------|--------------------|-----------------|-------------|--------|----------------|------------------|-------------|------------|-----------------|-----------|------------|-------------|---------------|
| Details   | All Ite                           | ms Upload          | Bidders         | Statistics  | s Mark | keting         | PR Services      | Customiza   | tion       | 0. 5-1-05-0     |           | 40.0040    | E-1-00-0044 |               |
| Cover ite | ms Ado                            | a Neverem          |                 |             |        |                |                  | Upcoming: F | ·eb-04-201 | 6 - Feb-05-2    | J16 - Fec | -16-2016 - | FeD-26-2016 | o - Feb-29-2( |
| Test      |                                   |                    |                 |             |        |                |                  |             |            |                 |           |            |             |               |
| Filters   |                                   | Cu                 | stom Filter     | _           |        |                |                  |             |            |                 |           | _          |             |               |
| None      |                                   | <b>▼</b> F         | ilter By?       | Equa        | ls 🔹   |                | APPLY            |             | EDIT CATE  | GORIES EX       | (PORT LI  | ST SHOW    | IMAGES      |               |
| 70 Items  |                                   |                    | • 1             | 2           | 3 4    | ₩              |                  |             |            |                 |           | View       | 20   🔻      |               |
| Items     |                                   |                    |                 |             |        |                |                  |             |            |                 |           |            |             | 0             |
| Lot #     | Title                             | Description        | Condition       | Low         | High   | Start<br>Price | Reserve<br>Price | Consigner   | Bids       | Pending<br>Bids | Hits      | Images     | Edited      | Edit          |
| 1         | Test<br>Lot<br>**DO<br>NOT<br>BID | Test Lot **DO<br>N | Item is in good | \$200       | \$400  | \$100          |                  |             | 0          | 0               | 0         | 1          |             |               |

In questa pagina puoi:

Applicare **filtri** per cercare oggetti dal tuo catalogo: **Export List** ti consente di scaricare il catalogo in formati differenti, incluso Excel (.xls), HTML (.html) o XML (.xml). Inoltre, utilizzando **Edit Categories** potrai ottimizzare la ricerca su LiveAuctioneers di ciascun oggetto. Per approfondire l'ottimizzazione del motore di ricerca (SEO) vai <u>qui.</u>

| Filters  |                                          | Cu           | stom Filter     |       |         |                |                  |           |           |                 |           |         |        |          |
|----------|------------------------------------------|--------------|-----------------|-------|---------|----------------|------------------|-----------|-----------|-----------------|-----------|---------|--------|----------|
| None     |                                          | F            | ilter By?       | Equa  | als 🗸 🔻 |                | APPLY            |           | EDIT CATI | EGORIES EX      | (PORT LIS | ST SHOW | IMAGES |          |
| 70 Items |                                          |              | " 1             | 2     | 3 4     | **             |                  |           | 1         |                 | 1         | View    | 20 -   |          |
| Items    |                                          |              |                 |       |         |                |                  |           |           |                 | ,         |         |        | ٥        |
| Lot #    | Title D                                  | escription   | Condition       | Low   | High    | Start<br>Price | Reserve<br>Price | Consigner | Bids      | Pending<br>Bids | Hits      | Images  | Edited | Edit     |
| 1        | Test<br>Lot Ti<br>**DO N<br>NOT N<br>BID | est Lot **DO | Item is in good | \$200 | \$400   | \$100          |                  |           | 0         | 0               | 0         | 1       |        | <u> </u> |

### Modifica categorie in Batch

• Clicca sul pulsante blu "Edit Categories", che ti riporterà alla pagina visibile qui in basso:

**Category Selection - Fine Art, Furniture and Decorative Art** 

| Filters   | Update Se                                              | lected Lots     |      |                              |             |
|-----------|--------------------------------------------------------|-----------------|------|------------------------------|-------------|
| None      | Set Cate                                               | gory 🛛 🕶 to     |      |                              |             |
| 451 Items | "                                                      | 1 2 3 4 5       | . 23 |                              | View 20     |
| Items     |                                                        |                 |      |                              |             |
| Lot #     | Title                                                  | Category        |      | ngin 🕜                       |             |
| 0001      | A Continental Aubusson<br>Cartoon, Oil on Cotton, 19th | Art > Paintings |      | Ex. Chinese, Native Americar | n, Iroquois |
| 0002      | A Continental Aubusson<br>Cartoon, Oil on Cotton, 19th | Art > Paintings | *    | Ex. Chinese, Native Americar | n, Iroquois |
| 0003      | Henri Charles Antoine<br>Baron (1816-1885) Lady in     | Art > Paintings | -    | Ex. Chinese, Native Americar | n, Iroquois |

- Gli oggetti possono essere ordinati per numero di lotto o titolo, inoltre puoi impostare la visualizzazione fino a 500 oggetti per pagina. Possono essere messi in evidenza solo gli oggetti senza categorie, origini e stili d'epoca.
- Clicca sul triangolo per aprire il menu a tendina di ciascun lotto, seleziona una categoria, oppure clicca nella casella e inizia a scrivere il nome della categoria sfruttando i suggerimenti.
- Le categorie possono essere aggiunte in batch utilizzando le aree "*Filters*" ed "*Update Selected Lots*" in alto nella pagina.

### Cambiare gli oggetti di copertina (Cover Items)

Questo pulsante si trova in alto nella pagina *All Items* e consente di modificare i 5 oggetti che vuoi presentare nella homepage di <u>www.liveauctioneers.com</u>.

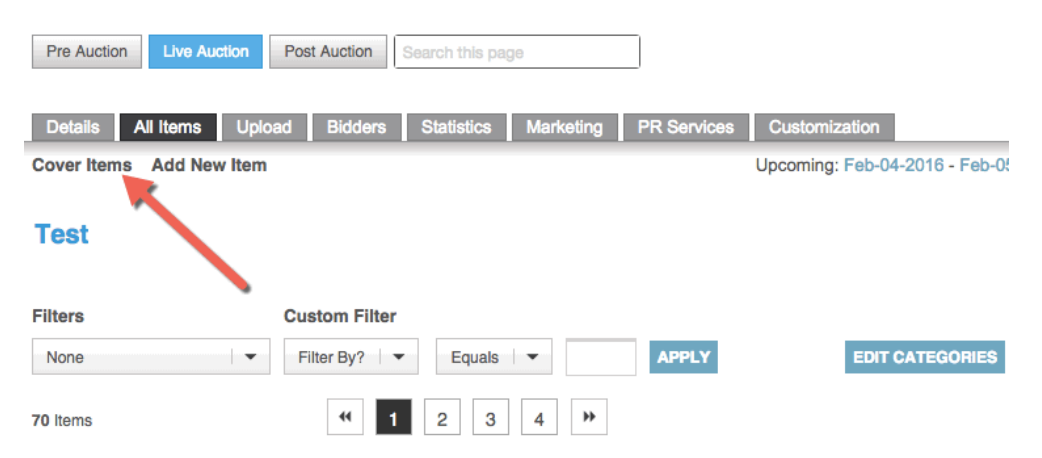

Modificare i Lotti Individuali

Cerca il numero di lotto che vuoi modificare e clicca su Title.

#### Lot #1

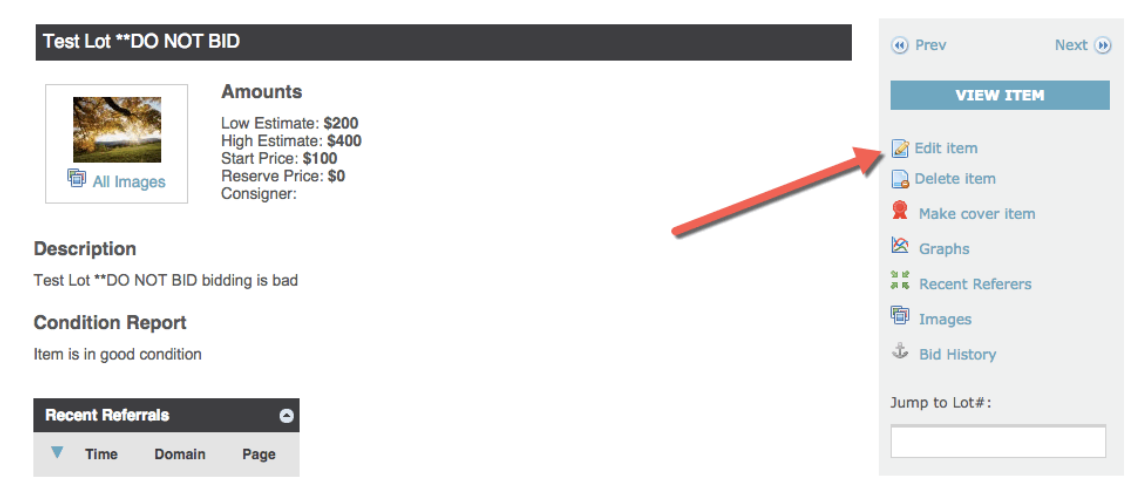

Seleziona il pulsante Edit per apportare cambiamenti alla descrizione, stima minima e massima, prezzo iniziale o condizione finanziaria (Condition Report).

Il pulsante Delete Item è disponibile anche qui per la rimozione dei lotti dal tuo catalogo.

### **Modificare Categorie**

• Scorri in basso fino a categorie e origini (Category e Origin);

| Category     | Art > Painting               | S       |         | 0       | 2       |         |
|--------------|------------------------------|---------|---------|---------|---------|---------|
| Origin       | Canadian<br>Dutch<br>African |         | -       |         |         |         |
| Creator      | 0                            |         |         |         |         |         |
| Style Period | (                            |         | 2       |         |         |         |
| Materials &  | Collage                      |         |         |         |         |         |
| Techniques   | Copper                       |         |         |         |         |         |
|              | Coral                        | 0       |         |         |         |         |
|              |                              | and a   |         |         |         |         |
|              | 1010                         |         |         |         |         | P       |
| Image 1      | Image 2                      | Image 3 | Image 4 | Image 5 | Image 6 | Image 7 |

- Utilizza i menu a tendina per selezionare tra quelli disponibili, oppure inizia a scrivere per la compilazione automatica. Puoi selezionare fino a due origini, un creatore, uno stile d'epoca e otto materiali e tecniche.
- Clicca continua per salvare le modifiche.

### Aggiungere Immagini

Le immagini possono essere aggiunte in basso alla pagina, selezionando il pulsante *Browse* caricandole dal tuo computer. Ogni lotto può avere fino a 10 immagini, ciascuna delle quali con una grandezza massima di 1,5 MB.

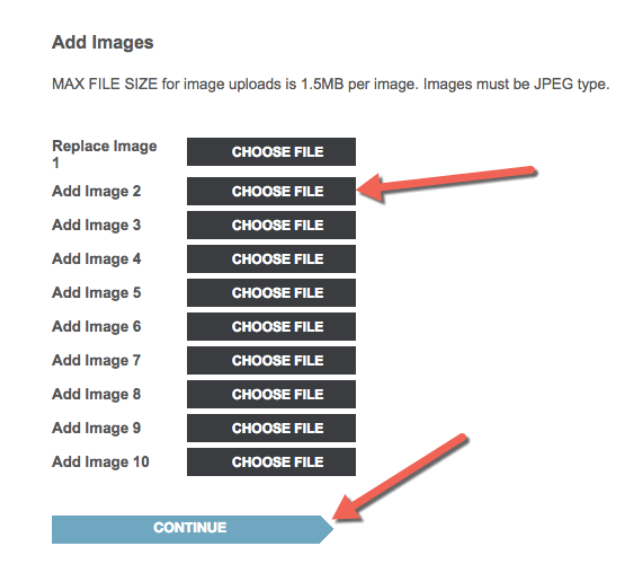

Le modifiche possono essere apportate fino a due ore prima dell'inizio dell'asta.

### Aggiungere oggetti

Dalla casella All Items è possibile aggiungere nuovi articoli al catalogo.

Cerca il pulsante Add Item in alto nella pagina e aggiungi!

Ricordati di salvare premendo Save.

Se il catalogo è già online, modifiche o aggiunte potrebbero richiedere fino a 30 minuti per essere processate e quindi essere visibili online.

## Aggiornamenti Batch

A volte può succedere che il tuo catalogo, nonostante la scrupolosità, richieda un gran numero di modiche, in tal caso, apporta modifiche al tuo foglio di lavoro e inviale al Team d'Assistenza a <u>support@liveauctioneers.com</u>. In questo modo, elaboreremo un aggiornamento batch del catalogo che consentirà un unico aggiornamento in modo da farti risparmiare tempo.

Ricorda che i numeri di lotto dovranno rimanere nell'ordine in cui sono stati caricati la prima volta. L'ordine non può essere modificato.

# **Controlli Last-Minute**

Preparati al giorno dell'asta con questi controlli last-minute!

#### 1. Data e ora dell'asta sono impostate correttamente?

Se ci sono errori, contatta il team d'Assistenza a <u>support@liveauctioneers.com</u> o chiama il numero d'emergenza entro due ore dall'inizio dell'asta.

#### 2. Se è un'asta con pubblico, accertati che non sia impostata su Timed console.

Puoi controllarlo andando sulla casella *Details* della tua asta e cercare le impostazioni *Live Timed Auction (automated console)*.

| Allow Bids Below Start Price           | No                                                                                               |
|----------------------------------------|--------------------------------------------------------------------------------------------------|
| Live Timed Auction (automated console) | No                                                                                               |
| Payment Options                        | Money order/Cashiers checks<br>Visa/Master Card<br>Discover<br>American Express<br>Wire Transfer |

\*Per apportare modifiche chiama il numero d'emergenza entro due ore dall'inizio dell'asta. \*

3. Semplifica la vita ai tuoi offerenti, confermandogli di aver inserito correttamente gli incrementi delle offerte.

Puoi verificarlo dalla casella Details della tua asta, cercando il pulsante Bid Increments.

4. Fissa in precedenza la tua fatturazione, aggiungendo le tasse di vendita e collegando la tua attività ad un account PayPal.

Puoi farlo attraverso la casella *Invoice* della dashboard principale. Se preferisci ricevere i pagamenti via PayPal, inviaci il tuo indirizzo PayPal a support@liveauctioneers.com e abiliteremo il tuo account. Ricordati di impostare l'IPN in modo da essere informato da PayPal di ogni avvenuto pagamento.

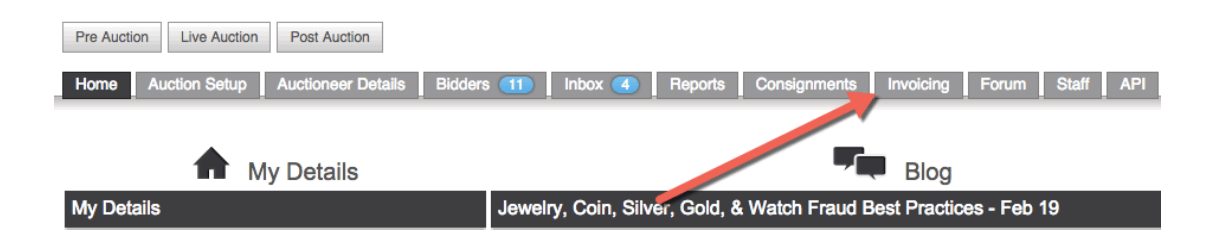

#### 5. Accertati di aver risposto a tutte le richieste della posta in entrata.

Vedi qui per Comunicazione con gli offerenti.

#### 6. Infine controlla eventuali pendenze!

Gli offerenti possono registrarsi durante il corso dell'asta. Vedi qui per suggerimenti su <u>Approvazione</u> <u>Offerenti</u>.

**Sii preparato** ad una tendenza che è diventata frequente ed importante: le registrazioni last minute, specialmente quando il tempo peggiora e la gente sceglie di restare in casa a fare offerte.

Sii pronto a rispondere alle seguenti domande che spesso precedono l'asta:

 Come posso ritirare un'offerta? Rispondi all'offerente di contattare LiveAuctioneers tramite <u>info@liveauctioneers.com</u> o indirizzali alla sezione *My Bids* della loro dashboard. Gli offerenti possono trovare la loro *dashboard* cliccando sul loro nome in alto a destra sul sito LiveAuctioneers. Non possono essere ritirate le offerte degli assenti se l'asta è prevista entro due ore. Se l'asta sta per iniziare, dovrai rifiutare la loro registrazione, fino a quando il lotto con l'offerta assente(Absentee bid) è passato.

2. Richieste di approvazione. Gli offerenti possono contattarti per chiedere di approvarli. Non potranno, infatti, fare offerte fino a quando non gli avrai approvati. Puoi controllare le pendenze andando su *Live Auction* > *Bidders* > *Pending.* 

Tieni presente che se l'offerente non rientra tra le pendenze, potrebbe essere incluso nelle altre sezioni (Approvato, Rifiutato, Sospeso)

3. Come fare offerte online? Indirizza l'offerente alla sezione FAQ sulla loro *dashboard* oppure chiedigli di contattare LiveAuctioneers tramite <u>info@liveauctioneers.com</u>

Buona fortuna! E ricorda che siamo sempre a tua disposizione per qualsiasi emergenza. Se hai problemi con la tua asta puoi chiamare il nostro numero per le emergenze in qualsiasi momento.

### 1 888 600 BIDS Al di fuori degli USA: +001 646 429 1992

Premi 2 per le opzioni Auctioneer, Premi 6 per le emergenze

# Suggerimenti sull'Ottimizzazione di Ricerca dell'Asta (SEO)

L'Ottimizzazione del Motore di Ricerca (SEO) è un'importante processo che aiuta a veicolare la navigazione verso il tuo catalogo online da motori di ricerca come Google e Yahoo.

Non possiamo garantirti che la tua asta appaia in cima ai risultati di ricercar di Google ma comunque ci sono delle tecniche per migliorare decisamente la visibilità (SEO) della tua asta.

#### 1. Selezione delle Parole chiave

La ricerca delle parole che possono descrivere al meglio la tua asta è fondamentale per migliorare la visibilità (SEO) del tuo catalogo. Devi ragionare come un raccoglitore di dati: quali parole utilizzeresti per cercare i tuoi oggetti? Questo rappresenta anche un esercizio utile per individuare le categorie in cui vogliamo raggruppare gli oggetti, al fine della ricerca all'interno del sito LiveAuctioneers.

#### 2. Titolo e descrizione dell'oggetto

Il titolo e la descrizione costituiscono due elementi fondamentali al fine di un ottimo posizionamento SEO.

#### Titolo oggetto

Il titolo dell'oggetto viene utilizzato per creare la corrispondente pagina nel motore di ricerca. I motori di ricerca mostrano approssimativamente solo 66 caratteri, pertanto LiveAuctioneers ha un limite di caratteri automatico per assicurarti che il titolo del tuo oggetto combaci perfettamente con il titolo della pagina di risultati di ricerca di Google.

### Charles & Ray Eames Rosewood Lounge Chair & Ottoman ...

www.liveauctioneers.com > Furniture > Chairs ▼ Lot:Charles & Ray Eames Rosewood Lounge Chair & Ottoman, Lot Number:382, Starting Bid:\$1500, Auctioneer:Palm Beach Modern Auctions , Auction:Modern Design, Decorative Arts & Luxury, Date:09:00 AM PT ... live auction started on.

Descrivi quindi chiaramente l'oggetto all'interno del titolo. Usa delle parole chiave che potrebbero essere usate dal raccoglitore di dati. Lo stesso vale per il motore di ricerca di LiveAuctioneers.

#### **Descrizione Oggetto**

La descrizione è importante oltre i 66 caratteri. I motori di ricerca ispezionano l'intera pagina. Accertati quindi di includere la dimensione, i materiali utilizzati, come è stato realizzato e le caratteristiche esclusivedell'oggetto. Le parole utilizzate in questo campo favoriscono la ricerca dei tuoi oggetti su LiveAuctioneers da parte dei Collectors.

3. Pagina "Chi siamo"

Attraverso questa pagina si forniscono informazioni ai motori di ricerca sulla nostra attività e sulla tipologia di oggetti che vendiamo. Usa un linguaggio cordiale e delle parole chiave che potrebbero essere usate dal raccoglitore di dati.

Noel Barrett, Carversville, PA - Live Auctioneers https://www.liveauctioneers.com/noel-barrett -What started as an interest in antique toys and America Catural artifacts became a business. In 1986, after 20 ... Fall 2011 Antique Toy & Advertising Auction.

I primi 160 caratteri di questa sezione sono usati per creare delle meta-descrizioni sui motori di ricerca.

Puoi modificare la pagina "Chi siamo" (About Us) andando su: *Sellers Dashboard > Auctioneer Details > About Us*. Puoi avere un'anteprima di come apparirà su LiveAuctioneers andando sul collegamento "*View as appears now*".

#### 4. Link In-bound

Il numero e la qualità di link in-bound ad una pagina è importante per il SEO. Il tuo proposito è che le persone scrivano della tua asta e che creino collegamenti alle tue pagine LiveAuctioneers. Questo consente ai motori di ricerca di sapere che le persone sono interessate ai tuoi contenuti.

Prendi in considerazione di creare collegamenti verso il tuo catalogo LiveAutioneers dal tuo sito professionale e da blog personali, inoltre incoraggia la creazione di collegamenti da altri siti.

#### 5. Social Media

Instagram, Facebook, Twitter e Pinterest sono ottimi siti per indicare ai motori di ricerca che la gente sta parlando delle tue aste. In modo particolare Yahoo e Bing usano i social media come indicatori di livello; pertanto, se puoi, utilizza questi canali come veicolo di promozione delle tue aste.

Puoi trovare i link del tuo catalogo ai social media su *Sellers Dashboard > Live Auction > Select Catalog Title* e cercare la casella *Marketing.* 

### **Ricerca LiveAuctioneers**

Per ottimizzare il tuo catalogo per i motori di ricerca, è importante assicurarsi che i raccoglitori di dati su LiveAuctioneers riescano a trovare i tuoi oggetti.

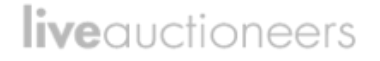

I consigli dati in precedenza sono volti ad un'ottimizzazione della vendita per la ricerca su LiveAuctioneers. Abbiamo di seguito ulteriore consigli.

#### 6. Categorie

Quando l'offerente usa filtri di ricerca su LiveAuctioneers, i risultati dipenderanno dalla tua categorizzazione. Rifletti dunque sullo stile, periodo, origine, artista, materiale e tecniche usate.

Rifinisci la categorizzazione per ciascun lotto tramite *Sellers Dashboard > Live Auction > Select Catalog Title > All Items* e premi il pulsante *Edit Categories*.

#### 7. Fotografie

Foto chiare e che catturano l'attenzione aiuteranno a descrivere al meglio il tuo articolo. Attraverso delle buone foto, aumenterà notevolmente il numero di click degli offerenti che approfondiranno il tuo articolo. Noi consentiamo di caricare sino a 10 immagini per lotto e consigliamo di usare un'immagine che abbia **massimo 1100 pixel di larghezza**, poiché questa dimensione abilita gli acquirenti ad utilizzare la **funzione Zoom.** Consulta la nostra <u>Guida ai Formati Immagine</u>.

# **Fatturazioni Offerte**

Per inviare fatture agli offerenti vincitori dell'asta, raccomandiamo di utilizzare il sistema di fatturazione di LiveAuctioneers.

Solitamente gli offerenti attendono le nostre fatture; ciò consente di offrire una buona occasione per verificare la tua documentazione e confrontarla con quella di LiveAuctioneers.

### **Step 1: Verifica EOA**

Inizia verificando il report EOA (Conclusione dell'Asta).

Clicca sulla casella *Post Auction* in alto alla pagina della tua Dashboard > Seleziona il titolo del catalogo > Procedi sulla casella *EOA*.

Qui troverai una lista di tutti gli offerenti vincitori:

| Pre Auc           | tion Live Auction        | Post Auction    | Search this p | age           |              |                       |                        |                                                 | Live S<br>ONL | upport<br>JNE     |                |                                |                            |
|-------------------|--------------------------|-----------------|---------------|---------------|--------------|-----------------------|------------------------|-------------------------------------------------|---------------|-------------------|----------------|--------------------------------|----------------------------|
| Details<br>Hammer | All Items Sta            | tistic Marke    | ting EOA      | Invoices      | Customizat   | ion<br>g: Feb-04-2016 | - Feb-05-2016 - Feb-16 | -2016 - Feb-26-2016 - Feb-28-2016 - Feb-28-2016 | - Mar-03-2    | Vier<br>016 - Apr | w Auction 9:18 | 5 AM PT - Fel<br>v-23-2016 - D | o 28th, 2016<br>ec-07-2017 |
| End-0             | Of-Auction Re            | eport - Tes     | t - User G    | auide Tes     | t            |                       |                        |                                                 |               |                   |                |                                |                            |
|                   |                          |                 | Bidmaster     | Export] [PAC  | IS Export]   | (winning Biddei       | Intoj [Create Excel F  | IIIE [Full Report] API Show Old                 |               |                   |                |                                |                            |
| Lot<br>#▼         | Auction Title            | Hammer<br>Price | Premium       | First<br>Name | Last<br>Name | White<br>Label        | Username               | Email                                           | Paddle        | Paid              | Shipped        | Disputes                       | Remove<br>Item             |
| 4                 | Test Lot **DO NOT<br>BID | \$1,150.00      | \$115.00      | т             | s            |                       | m000000                | tatyana.shchensek+987865@liveauctioneers.com    | 901           |                   |                |                                |                            |
| 5                 | Test Lot **DO NOT<br>BID | \$380.00        | \$45.60       | т             | s            |                       | m000000                | tatyana.shchensek+987865@liveauctioneers.com    | 901           |                   |                |                                |                            |
| 6                 | Test Lot **DO NOT<br>BID | \$4,500.00      | \$450.00      | т             | S            |                       | m000000000             | tatyana.shchensek+253235234@liveauctioneers.com | 902           |                   |                |                                |                            |
| 8                 | Test Lot **DO NOT<br>BID | \$1,300.00      | \$130.00      | Andrew        | Valente      |                       | andrew.m.valente       | andrew.valente@liveauctioneers.com              | 903           |                   |                |                                |                            |
| 9                 | Test Lot **DO NOT<br>BID | \$240.00        | \$28.80       | Ray           | Castle       |                       | raycastle2             | ray.castle+5@liveauctioneers.com                | 904           |                   |                |                                |                            |
| 11                | Test Lot **DO NOT<br>BID | \$390.00        | \$46.80       | Andrew M      | Valente      |                       | DrewValente            | andrew.valente+23982983181@liveauctioneers.com  | 905           |                   |                |                                |                            |
| 13                | Test Lot **DO NOT<br>BID | \$900.00        | \$90.00       | т             | S            |                       | tatyana.shchensek-12   | tatyana.shchensek+12347@liveauctioneers.com     | 906           |                   |                |                                |                            |
| 14                | Test Lot **DO NOT<br>BID | \$1,475.00      | \$147.50      | Kenneth       | Tai          |                       | kennethtai23           | kenneth.tai@liveauctioneers.com                 | 907           |                   |                |                                |                            |
| 16                | Test Lot **DO NOT<br>BID | \$4,350.00      | \$435.00      | Dc            | Breakfast    |                       | DaNIELcohenBreakfist   | daniel.cohen+teeth@liveauctioneers.com          | 908           |                   |                |                                |                            |
| 17                | Test Lot **DO NOT<br>BID | \$360.00        | \$43.20       | Ernst Starvo  | Blofeld      |                       | ernst.blofeld          | felix.zeygeril+blofeld@liveauctioneers.com      | 909           |                   |                |                                |                            |
| 18                | Test Lot **DO NOT<br>BID | \$1,150.00      | \$115.00      | т             | S            |                       | tatyana.shchensek-12   | tatyana.shchensek+12347@liveauctioneers.com     | 906           |                   |                |                                |                            |
| 20                | Test Lot **DO NOT<br>BID | \$2,100.00      | \$210.00      | Ray           | Castle       |                       | raycastle2             | ray.castle+5@liveauctioneers.com                | 904           |                   |                | -                              |                            |
|                   |                          |                 |               |               |              |                       |                        |                                                 |               |                   |                | Total                          | Dramium                    |
|                   |                          |                 |               |               |              |                       |                        |                                                 |               | Ham               | mer Total      | \$18,295.00                    | \$1.856.90                 |
|                   |                          |                 |               |               |              |                       |                        |                                                 |               | Adju              | sted Total     | \$18,295.00                    | \$1,856.90                 |
|                   |                          |                 |               |               |              |                       |                        |                                                 |               | Total             | Pald           | \$0.00                         | \$0.00                     |
|                   |                          |                 |               |               |              |                       |                        |                                                 |               | Item              | s Listed       | 70                             |                            |
|                   |                          |                 |               |               |              |                       |                        |                                                 |               | Items             | s Sold         | 12                             |                            |
|                   |                          |                 |               |               |              |                       |                        |                                                 |               | Sell-             | Inrough Rate   | 17.1%                          |                            |
|                   |                          |                 |               |               |              |                       |                        |                                                 |               | Payn              | nents Pending  | 12                             |                            |

Controlla le liste e confrontale con i tuoi documenti:

- 1. Lotto venduto ad un'offerente base attraverso internet;
- 2. Lotto venduto ad un'offerente internet con un prezzo base;
- 3. Prezzo battuto errato;
- 4. Articolo venduto ad un'offerente su internet, ma non disponibile.

Se dovesse presentarsi una di queste condizioni, si prega di contattare il Team d'Assistenza tramite l'indirizzo email <u>support@liveauctioneers.com</u> indicando la data dell'asta, il numero di lotto e lo username dell'acquirente oltre alla vostra richiesta di eliminare il lotto dal report EOA.

#### Prezzo battuto

Da questa pagina potrai modificare il prezzo battuto degli oggetti non venduti. Clicca il pulsante *Hammer Price* in alto a sinistra del report EOA.

| Detail | s All                                                                                      | Items | Sta    | tistics | Marke  | ting     | EOA    | Invo  | ices | Cus | tomizatio | n     |        |        |
|--------|--------------------------------------------------------------------------------------------|-------|--------|---------|--------|----------|--------|-------|------|-----|-----------|-------|--------|--------|
| Hamme  | Hammer Prices Upcoming: Feb-04-2016 - Feb-05-2016 - F                                      |       |        |         |        |          |        |       |      |     |           |       |        |        |
| EOA    | EOA - Hammer Prices - Test - User Guide Test<br>Advanced Hammer Price Management (display) |       |        |         |        |          |        |       |      |     |           |       |        |        |
| Lot #  | Hamr                                                                                       | ner   | Passed | Lot #   | Hamn   | ner      | Passed | Lot # | Hamn | ner | Passed    | Lot # | Hammer | Passed |
| 1      | \$0                                                                                        |       |        | 19      | \$0    |          |        | 37    | \$0  |     |           | 55    | \$0    |        |
| 2      | <b>\$</b> 0                                                                                | •     |        | 20      | \$2100 | ONI      | LINE   | 38    | \$0  | ⇒   |           | 56    | \$0 →  |        |
| 3      | <b>\$</b> 0                                                                                |       | 0      | 21      | \$0    |          |        | 39    | \$0  |     |           | 57    | \$0    |        |
| 4      | \$1150                                                                                     | ONL   | INE    | 22      | \$0    | <b>→</b> |        | 40    | \$0  | •   |           | 58    | \$0 ⇒  |        |

Puoi inoltre esportare dall'EOA una lista completa delle informazioni dei vincitori. Controlla cliccando su uno di questi collegamenti:

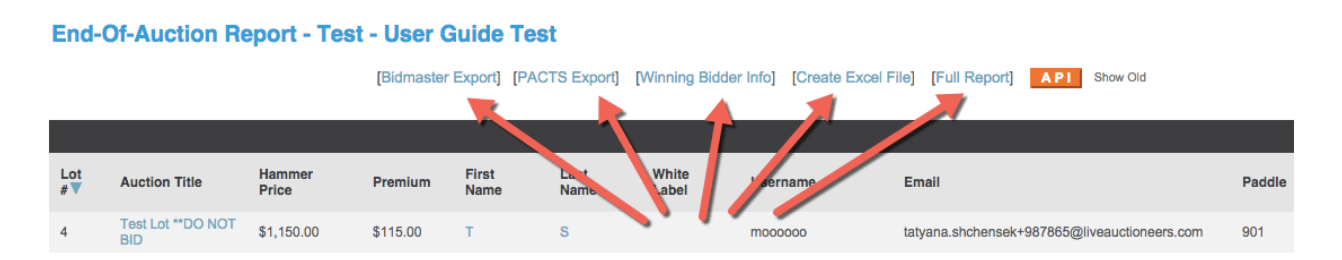

Quando avrai concluso con il report EOA, potrai passare alle fatture.

### Step 2: Preparare le fatture

Accanto alla casella EOA, vedrai la casella Invoices.

| Details                      | All Items                                                                                                    | Statistics               | Marketing                            | EOA                        | Invoices                 | Customization           |           |                                    |                |  |  |  |  |  |
|------------------------------|----------------------------------------------------------------------------------------------------|--------------------------|--------------------------------------|----------------------------|--------------------------|-------------------------|-----------|------------------------------------|----------------|--|--|--|--|--|
| Invoice<br>Payment Op        | Nvoices - Test - User Guide Test Payment Options Payment Message Upcoming: Feb-04-2016 - Feb-05-2016 - Feb-26-2016 - Feb-28-2016 - Feb-28-2016 - Mar-03 |                          |                                      |                            |                          |                         |           |                                    |                |  |  |  |  |  |
|                              | 4                                                                                                    |                          | Payment                              | Message                    |                          |                         |           |                                    |                |  |  |  |  |  |
| This messa<br>It should give | ige will appea<br>ve the Buyer                                                                                                    | r in the "Paclear instru | ayment Details"<br>actions on how to | section of y<br>complete p | our invoices<br>bayment. |                         |           |                                    |                |  |  |  |  |  |
| Correctly f                  | ormatted HT                                                                                                    | ML tags (                | <b> <center> &lt;</center></b>       | br> ) ma                   | ay be used               | to format your message. |           |                                    |                |  |  |  |  |  |
| Import Past                  | Payment Mess                                                                                                    | age                      |                                      |                            | //                       | Submit                  |           |                                    |                |  |  |  |  |  |
| Invoice L                    | ist                                                                                                    |                          |                                      |                            |                          |                         |           |                                    |                |  |  |  |  |  |
| Invoice #                    | То                                                                                                    | tal Ha<br>Pri            | mmer<br>ce                           | Premium                    | Username                 | First Name              | Last Name | Email                              | Invoice Status |  |  |  |  |  |
| Invoice No<br>Created        | t 1,4                                                                                                    | 30.00 1,3                | 00.00                                | 130.00                     | andrew.m.                | valente Andrew          | Valente   | andrew.valente@liveauctioneers.com |                |  |  |  |  |  |

Per poter preparare le fatture è necessario innanzitutto impostare le opzioni di pagamento (*Payment Options*). Cliccando qui, sarai indirizzato ad un'altra pagina, dove potrai indicare:

- Tasse;
- Spedizioni;
- PayPal;
- Indirizzo di posta elettronica dove ricevere una copia delle fatture.

Premi il pulsante *Change* per salvare le modifiche. Clicca *View Invoices* per ritornare alla pagina *Invoices*.

Ora possiamo inviare il messaggio di pagamento.

#### Payment Message

This message will appear in the "Payment Details" section of your invoices. It should give the Buyer clear instructions on how to complete payment.

Correctly formatted HTML tags (<b> <center> <br>> ) may be used to format your message.

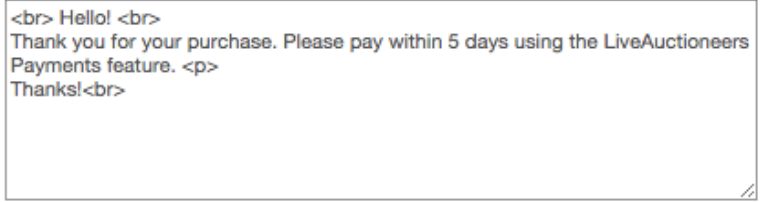

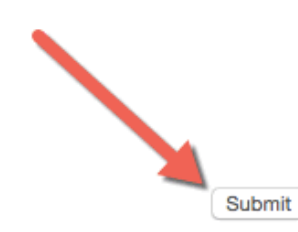

Import Past Payment Message

Indica al compratore istruzioni chiare su come concludere il pagamento. Il messaggio comparirà nella sezione "*Payment Details*" di ogni fattura.

Questo è un campo di testo semplice e quindi accetta solo tag html semplici come <b>, <center>, <br>, etc..

Premi il pulsante Submit per applicare questo messaggio a tutte le fatture.

### Step 3: Creazione Fatture

#### **Invoices - Test - User Guide Test**

| Payment Message<br>Lots Sold: 12<br>Invoices Created: | Payment Message       Create invoices       Put unpaid in mailbag       Send Mailbag       Payment Options       Check balances       Refresh         .ots Sold: 12       Emails Set       ⊠ 0       Completed Transactions: 0            Refresh              Refresh |                 |  |         |                  |            |           |       |  |  |  |  |  |  |
|-------------------------------------------------------|----------------------------------------------------------------------------------------------------|-----------------|--|---------|------------------|------------|-----------|-------|--|--|--|--|--|--|
| Invoice List                                          |                                                                                                    |                 |  |         |                  |            |           |       |  |  |  |  |  |  |
| Invoice #                                             | Total                                                                                                    | Hammer<br>Price |  | Premium | Username         | First Name | Last Name | Email |  |  |  |  |  |  |
| Invoice Not<br>Created                                | 1,430.00                                                                                                    | 1,300.00        |  | 130.00  | andrew.m.valente | Andrew     | Valente   | andre |  |  |  |  |  |  |

Premi il pulsante per creare fatture. Questo creerà un riferimento unico # per ciascuna fattura.

Prima di inviarle, potrai modificare le fatture individuali selezionando LA#### accanto al nome di ciascun offerente.

| Invoices                                    | s - Test                                                                                                    | - User Guid  | le Test |                      |              |           |                                                 |                |      |         |       |  |  |  |  |
|---------------------------------------------|----------------------------------------------------------------------------------------------------|--------------|---------|----------------------|--------------|-----------|-------------------------------------------------|----------------|------|---------|-------|--|--|--|--|
| Payment Mes<br>Lots Sold: 1<br>Invoices Cre | yment Message Put unpaid in mailbag Send Mailbag Payment Options Check balances Refresh<br>s Sold: 12 Emails Sent: ⊠0 Completed Transactions: 0<br>olces Created: 9Emails Pending: ⊠ 9 |              |         |                      |              |           |                                                 |                |      |         |       |  |  |  |  |
| Invoice Lis                                 | rt                                                                                                    |              |         |                      |              |           |                                                 |                |      |         |       |  |  |  |  |
| Invoice #                                   | Total                                                                                                    | Hammer Price | Premium | Username             | First Name   | Last Name | Email                                           | Invoice Status | Paid | Shipped | Items |  |  |  |  |
| LA1656614                                   | 1,430.00                                                                                                    | 1,300.00     | 130.00  | andrew.m.valente     | Andrew       | Valente   | andrew.valente@liveauctioneers.com              | 🖂 1 Pending    |      | No      | 1     |  |  |  |  |
| LA1656615                                   | 1,622.50                                                                                                    | 1,475.00     | 147.50  | kennethtai23         | Kenneth      | Tai       | kenneth.tal@liveauctioneers.com                 | 🖂 1 Pending    |      | No      | 1     |  |  |  |  |
| LA1656616                                   | 436.80                                                                                                    | 390.00       | 46.80   | DrewValente          | Andrew M     | Valente   | andrew.valente+23982983181@liveauctioneers.com  | 🖂 1 Pending    |      | No      | 1     |  |  |  |  |
| LA1656617                                   | 2,255.00                                                                                                    | 2,050.00     | 205.00  | tatyana.shchensek-12 | т            | S         | tatyana.shchensek+12347@liveauctioneers.com     | 🖂 1 Pending    |      | No      | 2     |  |  |  |  |
| LA1656618                                   | 1,690.60                                                                                                    | 1,530.00     | 160.60  | m000000              | т            | S         | tatyana.shchensek+987865@liveauctioneers.com    | 🖂 1 Pending    |      | No      | 2     |  |  |  |  |
| LA1656619                                   | 4,950.00                                                                                                    | 4,500.00     | 450.00  | m00000000            | т            | S         | tatyana.shchensek+253235234@liveauctioneers.com | 🖂 1 Pending    |      | No      | 1     |  |  |  |  |
| LA1656620                                   | 2,578.80                                                                                                    | 2,340.00     | 238.80  | raycastle2           | Ray          | Castle    | ray.castle+5@liveauctioneers.com                | 🖂 1 Pending    |      | No      | 2     |  |  |  |  |
| LA1656621                                   | 4,785.00                                                                                                    | 4,350.00     | 435.00  | DaNIELcohenBreakfist | Dc           | Breakfast | daniel.cohen+teeth@liveauctioneers.com          | 🖂 1 Pending    |      | No      | 1     |  |  |  |  |
| LA1656622                                   | 403.20                                                                                                    | 360.00       | 43.20   | ernst.blofeld        | Ernst Starvo | Blofeld   | felix.zeygeril+blofeld@liveauctioneers.com      | 🖂 1 Pending    |      | No      | 1     |  |  |  |  |

Questo farà partire la fattura individuale in un riquadro separato. Sotto la voce *Invoice Details* potrai quindi aggiungere costi di spedizione, modificare manualmente tasse di vendita ed inserire minime modifiche.

Per inserire le riduzioni, è possibile utilizzare, prima dei numerali, il simbolo "- ". *Ad esempio: -150.00 o -50.00.* 

Clicca Save Changes o Add per calcolare un nuovo totale.

### Step 4: Invio fatture

Prima di inviare le fatture controlla i simboli bianco e rosso della busta.

. Questo ti permette di aggiungere un indirizzo email alternativo alla fattura.

: Questo indica una fattura non inviata/pendente. Puoi cliccare sul simbolo della busta rossa per rimuovere una fattura dalla posta con la possibilità di inviarla in un secondo momento.

Una volta concluse le fatture clicca Send Mailbag.

### Invoices - Test - User Guide Test

| Payment Mess<br>Lots Sold: 12<br>Invoices Crea | age Put<br>Em<br>ated: 9Em | unpaid in mailbag 〕<br>ails Sent: ⊠0<br>ails Pending: ⊠ | Send Mailbag<br>Completed | Payment Options  | Check balances | Refresh   |
|------------------------------------------------|----------------------------|---------------------------------------------------------|---------------------------|------------------|----------------|-----------|
| Invoice List                                   | :                          |                                                         |                           |                  |                |           |
| Invoice #                                      | Total                      | Hammer Price                                            | Premium                   | Username         | First Name     | Last Name |
| LA1656614                                      | 1,430.00                   | 1,300.00                                                | 130.00                    | andrew.m.valente | Andrew         | Valente   |

Premi il pulsante Aggiorna e il simbolo di una busta verde dovrebbe comparire accanto alle fatture inviate.

Infine attendi i pagamenti.

### Step 5: Aggiungere i pagamenti

Aggiorna ogni fattura selezionando l'appropriato LA#### e aggiungi il pagamento (sia parziale che intero) ricevuto, quindi premi il pulsante *Add*.

Non appena l'intera somma verrà aggiunta alla fatturazione, il bilancio mostrerà 0.00 con un'indicazione temporale di quando la somma è stata aggiunta.

### INVOICE #LA1656614

Test - User Guide Test February 28th, 2016 9:15 AM PT

| Username: andrew<br>andrew.valente@live<br>Mobile phone: 9177<br>Phone: 203506343 | v.m.valente<br>auctioneers.com<br>439520<br>2                                        | Test Auction House<br><u>support@liveauctioneers.com</u><br>0450 3rd avenue<br>2nd Floor<br>Richmond, VA United States 07102<br>888-600-2437 |
|-----------------------------------------------------------------------------------|--------------------------------------------------------------------------------------|----------------------------------------------------------------------------------------------------|
| Andrew Valente<br>581 Vanderbilt Ave<br>Brooklyn NY<br>US 11238                   |                                                                                      |                                                                                                    |
|                                                                                   | Inv                                                                                  | voice Details                                                                                                    |
| New alteration:                                                                   | Item Total:<br>Buyer's Premium:<br>Sub Total:<br>Sales Tax:<br>Shipping:<br>Alt Name | USD 1,300.00<br>USD 130.00<br>USD 1,430.00<br>USD 71.50 Save change<br>USD 0.00 Save change<br>USD 0.00 Explanation Add                      |
|                                                                                   | Total:                                                                               | USD 1,501.50                                                                                                    |
|                                                                                   | Payment:                                                                             | USD 1,000.00 2-28-2016 12:43PM Remove                                                                                                    |
|                                                                                   | Payment:                                                                             | USD 501.50 2-28-2016 12:43PM Remove                                                                                                    |
| -                                                                                 | Balance Due:                                                                         | USD 0.00                                                                                                    |

Se un'offerente paga attraverso PayPal questo simbolo: apparirà sia sulle fatture individuali che nella lista delle fatturazioni.

Infine...

Potrai inviare nuovamente tutte le fatture insolute dalla pagina con la lista delle fatture, cliccando Put Unpaid in Mailbag e poi Send Mailbag.

₽

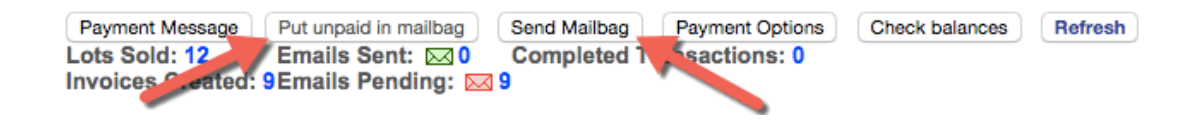

# **Review delle Statistiche**

Le statistiche dopo la conclusione dell'asta ti aiuteranno a comprendere come la tua attività si stia sviluppando su LiveAuctioneers.

Usando la pagina *Statistics* potrai osservare la provenienza del traffico dati, in quale fascia oraria viene maggiormente visitato il tuo catalogo e quali sono gli articoli più popolari.

Per controllare le statistiche, accedi al sito e vai su Post Auction > select catalog title > Statistics.

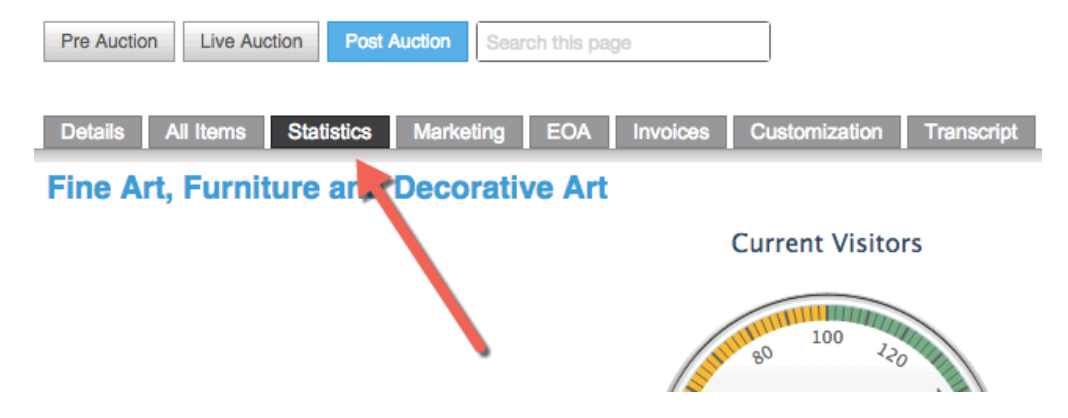

### Traffico

Questa sezione presenta caratteristiche infografiche che approfondiscono il numero di visite ricevute dal tuo catalogo. Include inoltre la moneta, l'ora, il giorno e numero totale di visite alla pagina.

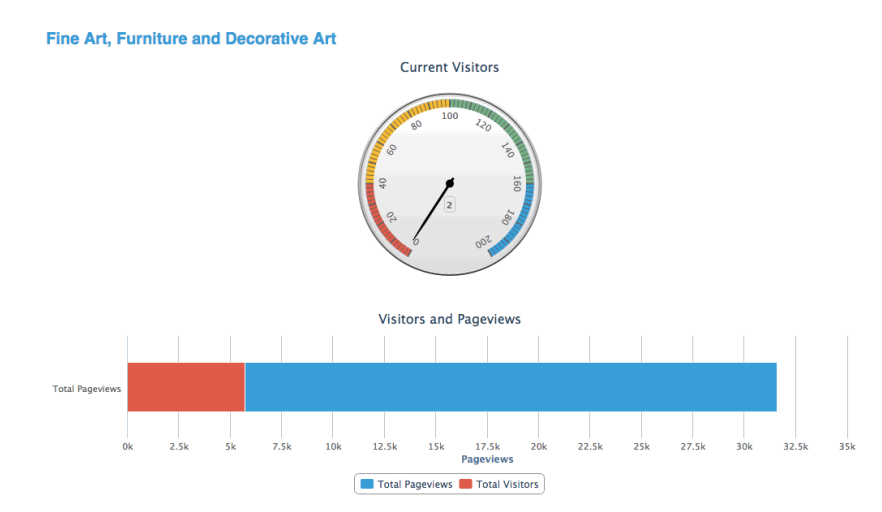

La barra *Visitors and Page View* evidenzia in rosso il numero di visite alla tua asta e in blu il numero totale di visite al tuo catalogo.

### Offerenti

Questa sezione evidenzia i dati relativi agli accessi degli offerenti e la loro provenienza geografica.

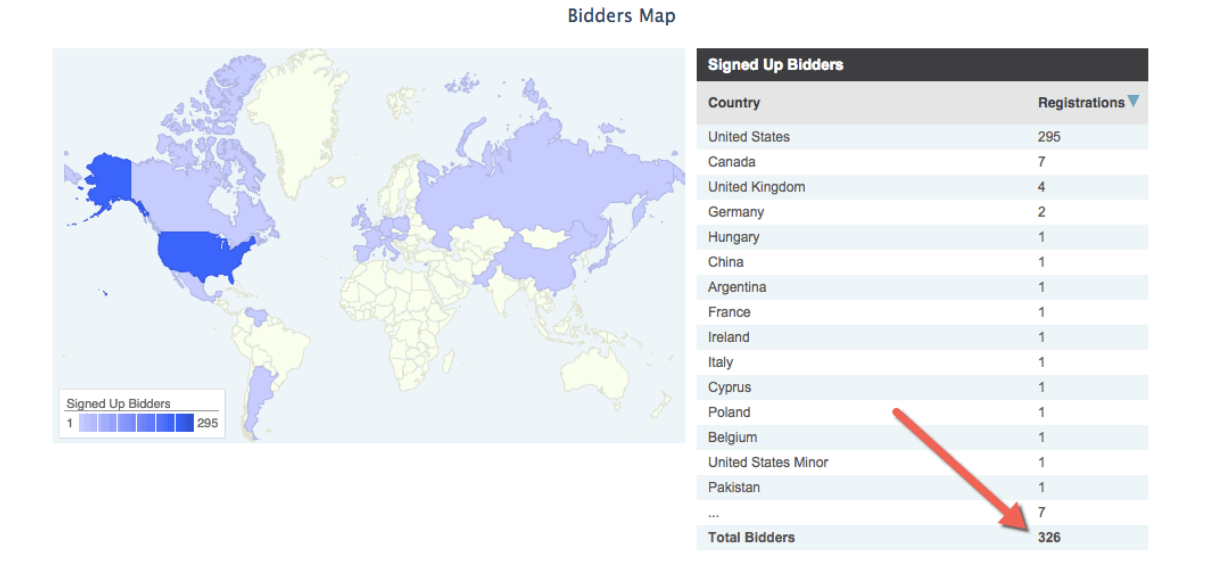

Se stai utilizzando il piano venditori tradizionali, avrai anche una sezione Top 20 dalla quale potrai visualizzare gli oggetti del tuo catalogo con più visualizzazioni. Clicca il cerchio blu per vedere il numero esatto di visualizzazioni della pagina e il numero dei visitatori per articolo.

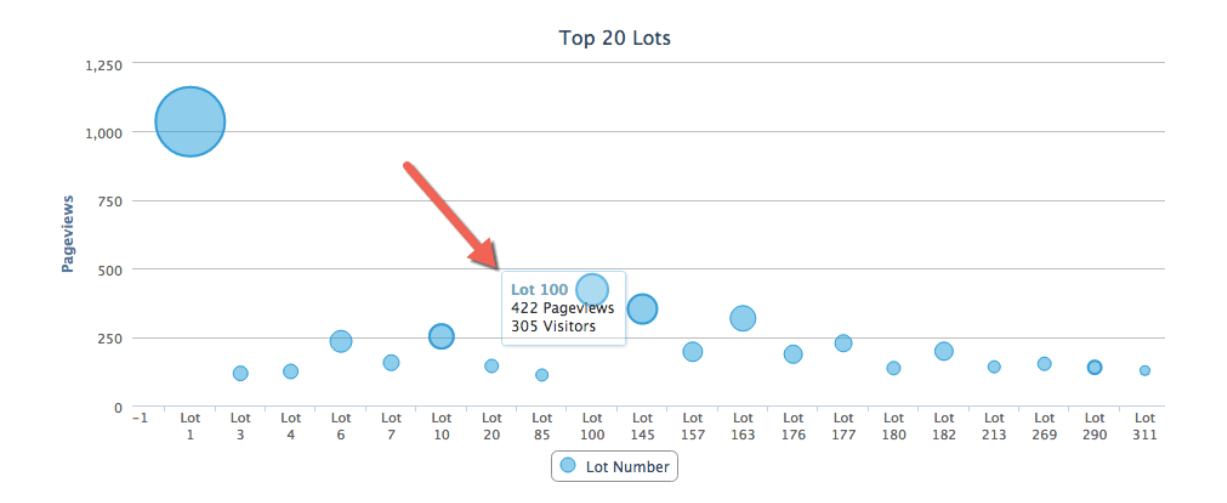

### Origini del traffico

Questa sezione spiega dove e come la gente ha saputo della tua asta. Questo avviene tramite pagine web (incluso LiveAuctioneers) e motori di ricerca.

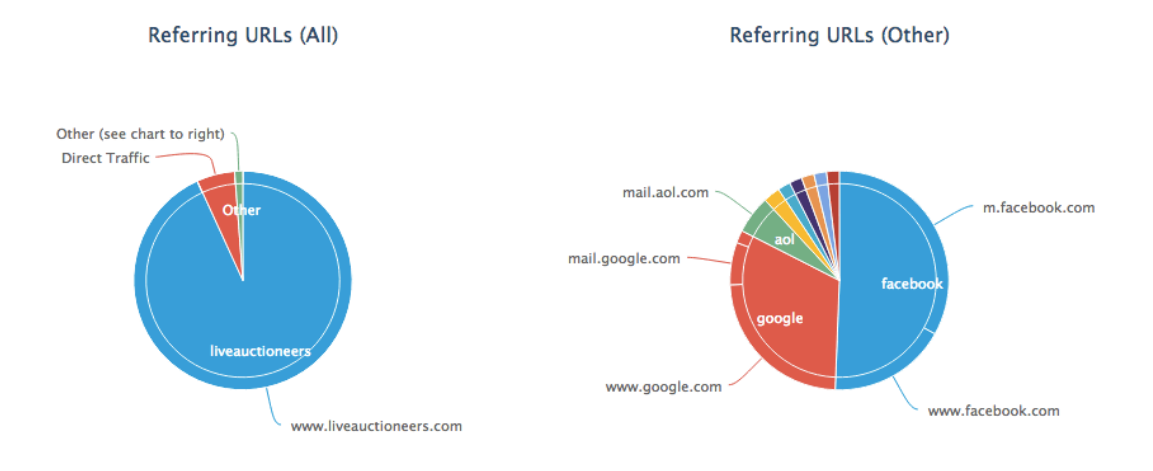

I grafici sono divisi in: siti esterni che indirizzano le persone alla tua asta, e ricerche interne a LiveAuctioneers che indirizzano al tuo catalogo.

Per saperne di più su come indirizzare traffico online alla tua asta, leggi la nostra guida <u>Ottimizzazione</u> di Ricerca dell'Asta.

# Gestire Dispute con gli Offerenti

LiveAuctioneers si impegna per garantire il minor tasso di offerenti non paganti del settore.

Abbiamo il sistema "**Credit Card Validator**," che è un modo per autenticare gli offerenti tramite la verifica della carta di credito. <u>Approfondisci il sistema Credit Card Validator</u>.

Puoi continuare a ricercare nei database delle Dispute (nella casella "*Bidders*"), consultare il forum LiveAuctioneers oppure chiedere supporto al team di assistenza LiveAuctioneers (email: <u>support@liveauctioneers.com</u>).

Nei rari casi in cui l'offerente si rifiuta di completare la transazione, puoi avviare una disputa contro l'offerente e contattare il secondo miglior offerente del lotto.

### Avviare una disputa

Quando avvii una disputa contro un'offerente, stai creando una traccia permanente sul loro account e stai comunicando agli altri venditori di un mancato pagamento. Se un'offerente riceve due dispute, l'account sarà sospeso e gli sarà impedito di acquistare all'asta finché le dispute non saranno risolte.

| Jonathan Harford<br>Username: Jonath<br>Items Won: 51 or r | an_Harford<br>nore |              |               |                 |                 | •              |                         |                                  |                    |
|------------------------------------------------------------|--------------------|--------------|---------------|-----------------|-----------------|----------------|-------------------------|----------------------------------|--------------------|
| Dispute History                                            |                    |              |               |                 |                 |                |                         |                                  | •                  |
| Name Used                                                  | Lot Count          | Total Amount | Catalog       | Status          | Tim submitted 🔺 | Time Retracted | Sale Date               | Reason                           | Auction House      |
| Jonathan Harford                                           | 1                  | USD100.00    | Blue Antiques | Dispute Entered |                 |                | Aug 11, 2015 3:00PM EST | No response from winning bidder. | Test Auction House |

Dovrai attendere 5 giorni dopo la conclusione dell'asta per avviare una disputa.

Per avviare una disputa vai su Post Auction > Select Catalog Title > EOA.

Trova l'offerente nella lista EOA e seleziona Dispute accanto al suo nome.

|        |                       |              |            |           |             |                 |                                     |        |      |         |          | EOA List O  |
|--------|-----------------------|--------------|------------|-----------|-------------|-----------------|-------------------------------------|--------|------|---------|----------|-------------|
| Lot #▼ | Auction Title         | Hammer Price | First Name | Last Name | White Label | Username        | Email                               | Paddle | Paid | Shipped | Disputes | Remove Item |
| 2      | Test Lot **DO NOT BID | \$900.00     | Rebecca    | Stewart   |             | rebecca-stewart | rebecca.stewart@liveauctioneers.com | 901    |      |         |          |             |
| 6      | Test Lot **DO NOT BID | \$3,800.00   | Rebecca    | Stewart   |             | rebecca-stewart | rebecca.stewart@liveauctioneers.com | -901   |      |         |          |             |

Apparirà un menu a tendina nel quale dovrai indicare le motivazioni della disputa.

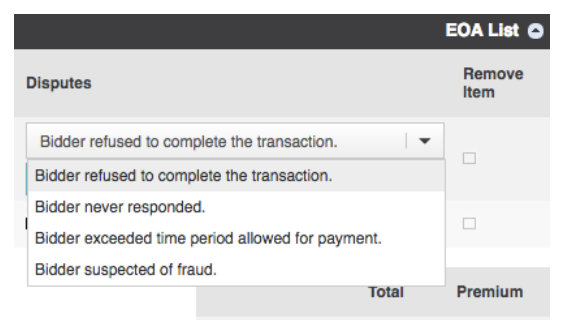

Verrà inviata una notifica all'offerente e seguiranno tre email a intervalli settimanali da LiveAuctioneers, in cui verranno prospettate le conseguenze del mancato pagamento.

Questa azione eliminerà qualsiasi commissione dovuta al LiveAuctioneers e verrà automaticamente modificata la fatturazione.

|        |                       |              |            |           |             |                 |                                     |        |      |         |          | EOA List O  |
|--------|-----------------------|--------------|------------|-----------|-------------|-----------------|-------------------------------------|--------|------|---------|----------|-------------|
| Lot #▼ | Auction Title         | Hammer Price | First Name | Last Name | White Label | Username        | Email                               | Paddle | Paid | Shipped | Disputes | P move item |
| 2      | Test Lot **DO NOT BID | \$900.00     | Rebecca    | Stewart   |             | rebecca-stewart | rebecca.stewart@liveauctioneers.com | 901    |      |         | < 🖌      |             |
| 6      | Test Lot **DO NOT BID | \$3,800.00   | Rebecca    | Stewart   |             | rebecca-stewart | rebecca.stewart@liveauctioneers.com | 901    |      |         | ×        |             |

Se non ricevi alcun pagamento, mantieni in corso la disputa.

Se ricevi il pagamento, deseleziona la casella *Dispute* su EOA ed indica attraverso il menu a tendina le motivazioni per cui stai cancellando la disputa. Quindi seleziona il riquadro *Paid*.

|                                              | EOA List 🕥     |
|----------------------------------------------|----------------|
| Disputes                                     | Remove<br>Item |
| The buyer has completed the transaction.     |                |
| The buyer has completed the transaction.     |                |
| The buyer was released from the transaction. |                |

### Contattare il secondo miglior offerente (Underbidder)

Se pensi che il pagamento di un articolo della tua asta rimarrà insoluto, puoi contattare il secondo miglior offerente LiveAuctioneers.

Per contattarlo vai su Post Auction > Select Catalog Title > All Items.

Trova il numero del lotto e clicca sul titolo.

Scorri in basso alla sezione *Bid History* e cerca il secondo miglior offerente. Vedrai un pulsante *Message Bidder* che ti consente di contattare direttamente l'offerente.

| Bid | History ( * absentee bid ) | )          |                         | •              |
|-----|----------------------------|------------|-------------------------|----------------|
| ▼   | Bidder                     | Bid Amount | Bid Time                | Actions        |
| 1   | LiveAuctioneers Bidder 1*  | 150        | Jan 27, 2016 4:11PM ES- | Message Bidder |
| 2   | Competing Bidder           | 160        | Jan 27, 2016 4:11PM EST |                |

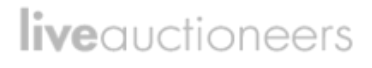

### Sospeso

Se un offerente riceve due o più dispute sul proprio account, questo verrà sospeso e perderà la possibilità di partecipare a qualsiasi asta live online su LiveAuctioneers.com.

Quando l'offerente viene sospeso:

1. Lo status immediatamente passa a "Suspended" per tutte le aste in cui è registrato.

2. L'utente riceve una notifica via email e nella sezione "My Profile" del suo account.

3. Tutte le offerte in attesa non verranno inviate e resteranno in attesa fino alla risoluzione delle dispute.